# 2021

# Controller, il Super Monitor Manuale d'uso

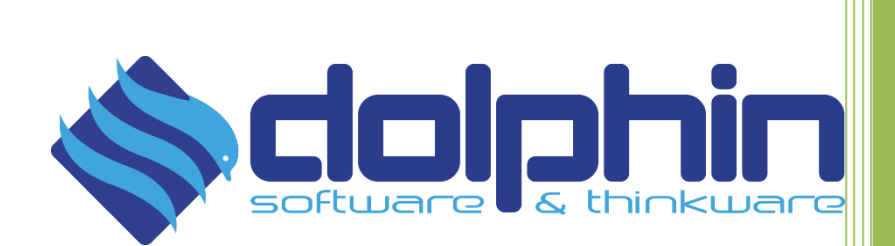

14/05/2021

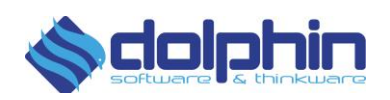

# Sommario

| Cosa c'è di Nuovo?                            | 3  |
|-----------------------------------------------|----|
| Controller                                    | 4  |
| Accesso a Controller                          | 4  |
| Le Sezioni di Controller                      | 4  |
| Menu di Navigazione                           | 5  |
| Home                                          | 6  |
| Accesso Rapido e Preferiti                    | 8  |
| Area Documentale                              | 8  |
| Documenti Processati                          | 8  |
| Fatture in Nome e Per Conto e Autofatture     | 10 |
| Documenti di Ciclo Attivo                     | 11 |
| Filtri Rapidi                                 | 17 |
| Dettagli Fattura                              | 17 |
| Fasi                                          | 18 |
| Download file originale e renderizzato in pdf | 19 |
| Stato Pagamento                               | 20 |
| Fatture Sotto Osservazione                    | 20 |
| Documenti del Ciclo Passivo                   | 21 |
| Identificativo SDI                            | 22 |
| Numero protocollo                             | 22 |
| Inoltro e Ripristino Fatture Passive          | 23 |
| Note                                          | 24 |
| Selezione multipla fatture                    | 24 |
| Viste a Calendario                            | 26 |
| Per Data di Invio                             | 26 |
| Per Data Fattura                              | 27 |
| Per Data di Scadenza                          | 27 |
| Altre Scadenze                                |    |
| Per Data di Scadenza (Passive)                |    |
| Scaduti, DSO e Stato Pagamenti                | 29 |
| Reportistica                                  | 30 |
| Highlights                                    | 31 |
| Help Center                                   | 31 |
| Stati ed Esiti                                | 32 |

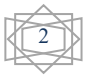

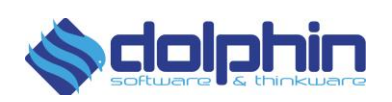

# Cosa c'è di Nuovo?

Versione 4.9.5

|      | Funzionalità importanti                                                                                                    |
|------|----------------------------------------------------------------------------------------------------|
| New! | <ul> <li>Azioni Introdotta la possibilità di trasferire tutte le fatture selezionate all'interno dell'Archivio. </li> <li>Azioni sulla Riga Possibilità di spostare le singole fatture all'interno dell'archivio tramite le funzionalità di riga. Archivio Nuova sezione, che permette di trasferire all'interno di una vista dedicata, le fatture per cui riteniamo ultimato il processo di gestione. Il trasferimento può avvenire per singola fattura, fatture multiple e per interi anni semplicemente con un click. Le fatture risulteranno in ogni momento ripristinabile e nuovamente visibili all'interno della regolare vista Attiva o Passiva.</li></ul> |
| New! | Subtotali vista Tabellare<br>Introdotti i subtotali per le colonne numeriche visibili all'interno della vista<br>corrente.                                                                                                    |

#### Versioni Precedenti

| New! | Download file originale e Renderizzato in PDF<br>Introdotta possibilità di visualizzare l'anteprima dei file PDF Allegati,<br>senza dover effettuarne il download.<br>Aggiornata vista e Introdotta funzionalità dedicata all'inserimento di un<br>commento all'interno della stampa in formato PDF.                                                                                                    |
|------|----------------------------------------------------------------------------------------------------|
| New! | Funzionalità importanti<br>Introdotta possibilità di aggiungere un testo personalizzato quando si<br>procede all'inoltre della fattura via mail da dettaglio fattura.                                                                                                    |
| New! | Documenti del Ciclo Passivo<br>Inoltro e Ripristino Fatture Fornitori<br>Nuova sezione dedicata al ripristino del file originale o renderizzato<br>all'interno della corrispettiva cartella nell'FTP per le fatture fornitori. (la<br>sezione è visibile solamente se il connettore FTP è attivo). Introdotte<br>"Azioni" dedicate al ripristino massivo dei file, accessibile direttamente<br>dalla vista tabellare. |

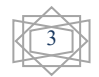

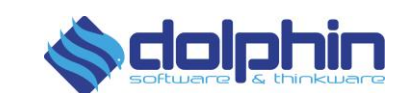

## Controller

#### Controller è il Super Monitor on line che permette di tenere sempre sotto controllo tutte le transazioni inviate e ricevute, consultare gli stati, accedere facilmente a transazioni e documenti che richiedono un intervento, personalizzare la propria reportistica ed accedere a grafici e funzionalità molto innovative.

# Cruscotto Area di Servizio Hub Transazionale Controller

**AREA RISERVATA** 

#### Accesso a Controller

È possibile accedere a Controller dalla propria area riservata, selezionando la voce "Controller" dal menu.

| Acc                              | esso ai Seg                                  | nalibri                                                                                                    | 🌐 Area Documer                    | ntale                                                                                                    | € Scaduti, D                                                                                                    | SO e Stato P | Pagamenti      | 🗠 Grafici e Repo         | ortistica              | 🖋 Highlights                      | 😧 Help C             | Center      |
|----------------------------------|----------------------------------------------|----------------------------------------------------------------------------------------------------|-----------------------------------|----------------------------------------------------------------------------------------------------|----------------------------------------------------------------------------------------------------|--------------|----------------|--------------------------|------------------------|-----------------------------------|----------------------|-------------|
| vender                           |                                              |                                                                                                    |                                   |                                                                                                    |                                                                                                    | Legoitti     |                |                          | fatturato e vol-       | eni Vendite ed Aziguisti          |                      |             |
| + Fallure                        | Totale E                                     | Da Pagare C                                                                                                    |                                   | Da Pagare E                                                                                                    | Totale €                                                                                                    | Fallure #    |                |                          | Clicca sulle colonne p | or andare alla vista di dettaplio |                      |             |
| 1.276                            | 10.915.594,94                                | 10.910.594,94                                                                                                    | scentrals                         | 562.661.94                                                                                                    | 562:661,94                                                                                                    | 376          | 400.4          |                          |                        |                                   |                      | 4 500 000 4 |
| 82                               | 637,422,58                                   | 100 104 11                                                                                                    | C as an and                       | 7.212.14                                                                                                    | 7.445.82                                                                                                    | 12           |                |                          |                        |                                   |                      |             |
| 10                               |                                              |                                                                                                    |                                   | 1002000                                                                                                    | 1051553                                                                                                    |              | T *00 *        |                          |                        |                                   |                      | 3 000 003 4 |
| 30                               | 339.732,94                                   | 329.732,94                                                                                                    | 30.00 gierre                      | -304                                                                                                    | 304                                                                                                    | . T          | 200 #          |                          |                        |                                   |                      | 1 509 000 4 |
|                                  |                                              |                                                                                                    | Sel an press                      |                                                                                                    |                                                                                                    |              |                |                          |                        |                                   |                      |             |
|                                  |                                              |                                                                                                    |                                   |                                                                                                    |                                                                                                    |              | 0.0            | Contra Mere              |                        | Overthe                           |                      | 0 C         |
|                                  |                                              |                                                                                                    |                                   |                                                                                                    |                                                                                                    |              |                | D CMA Vendes #2 0 Ft Ven | No. 21 Pt Acquints     | R2 - Cold Vendor R2 - Ft Vendo    | 191 - P. Acausta 191 |             |
|                                  | a data di seconda se data da                 | and the second second sec |                                   |                                                                                                    |                                                                                                    |              |                |                          |                        |                                   |                      |             |
|                                  |                                              | Trancas                                                                                                    | iosi e Dhramest, the richertonn a | n =terrenta                                                                                                    | N.                                                                                                    |              | 1.5 PRINCIPALI | CUENTI nel 2021          | 8                      | 1.5 PRINCIPALI FORNETORI (        | sel 2021             |             |
| iferimenta                       |                                              |                                                                                                    | Data den                          | umento                                                                                                    | • State                                                                                                    | 1 Tipa 1     | 1              |                          | € 674.444              | A Section of Management           | 6                    | € 63.815    |
| 2749/8 a5c4 43<br>6eA/1e-0301 48 | 46-5356-344521401790<br>95-974-3459940974-37 | da.<br>N                                                                                                    |                                   | 10-05-2021                                                                                                    | Scartato                                                                                                    | Fluese       |                | 105                      | € 515,552              |                                   |                      | € 27,140    |
| 785258-9309-44                   | 12 4117 416 (6272) 425                       |                                                                                                    |                                   | 18-05-2021                                                                                                    | Scantato                                                                                                    | Plueso       | 0              | 12                       |                        | 0                                 |                      |             |
| 658137-8945-43<br>967103-6295-63 | No. 2057 e87074853857                        | 00<br>.00                                                                                                    |                                   | 20-05-2021                                                                                                    | Scartato                                                                                                    | Fluese       | 3              | 50-                      | € 438,467              | 1 100000                          |                      | € 11.901    |
| one 17 tenure a 11               | 199 Nucci de viceluere                       |                                                                                                    |                                   |                                                                                                    |                                                                                                    |              | A dimension    | Course of Courses        | € 349.931              | Terratorias                       |                      | € 6.053     |
|                                  |                                              |                                                                                                    |                                   |                                                                                                    |                                                                                                    |              | (C) - citramon |                          |                        | 0.0                               |                      |             |
|                                  |                                              |                                                                                                    |                                   |                                                                                                    |                                                                                                    |              | (a) -commences |                          | € 209.552              | 0                                 |                      | ¢ 5.590     |
| ine Fatture F                    | Passive Scadule al                           | la clata del 30-04<br>Deta Documento                                                                                                    | -2021<br>Formitore                |                                                                                                    |                                                                                                    |              |                | Totale Fattura           | Deta                   | di Stadenza                       | State                |             |
| 14                               | 08.00                                        | 24/10                                                                                                    | 2019                              |                                                                                                    | Contraction of the local division of the local division of the loc |              |                |                          | 1092.07                | 24/12/2019                        | De Fegure            |             |
|                                  | irrirs.                                      | 25(10                                                                                                    | 2019                              | and the second second s |                                                                                                    |              |                |                          | 1002.04                | 25/12/2019                        | Lia Pagare           |             |
| 4271                             | 1901001                                      | 23/10                                                                                                    | 2019                              |                                                                                                    |                                                                                                    |              |                |                          | 355.90                 | 23/12/2019                        | De Pagere            |             |

# Le Sezioni di Controller

Le sezioni di Controller sono:

- HOME
- ACCESSO RAPIDO E PREFERITI
- AREA DOCUMENTALE
- SCADUTI, DSO e STATO PAGAMENTI
- GRAFICI E REPORTISTICA
- HIGHLIGHTS
- HELP CENTER

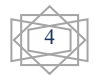

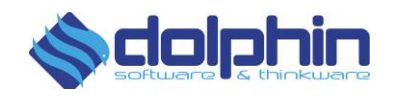

# Menu di Navigazione

| Accesso ai Segnalibri | ⊞ Area Documentale | € Scaduti, DSO e Stato Pagamenti | 🗠 Grafici e Reportistica | 🖋 Highlights | 😧 Help Center |  |
|-----------------------|--------------------|----------------------------------|--------------------------|--------------|---------------|--|
|                       |                    |                                  |                          |              |               |  |

Il menu di navigazione permette di muoversi all'interno di Controller in modo rapido e preciso. Le viste sono organizzate in menu a tendina sempre presenti nella parte superiore della pagina per permettere un rapido acceso alla sezione desiderata. Analizziamo il contenuto dei vari menù:

- Il Logo DOLPHIN **Contention** permette di accedere alla pagina Home, dove è possibile visualizzare lo Smart Report contenente le ultime 10 transazioni che richiedono un nostro intervento e un grafico riepilogativo su "Fatturato e Volumi".
- Accesso ai Segnalibri pagine contrassegnate come Preferiti. Per aggiungere una Pagina a questa vista

è necessario cliccare sul pulsante "Aggiungi pagina ai preferiti"

- Area Documentale
   Area Documentale
   Documentale di Controller, fornendo l'accesso a Fatture, Ordini, DDT, Autofatture e Calendari per la gestione dei propri documenti fiscali.
- Scaduti, DSO e Stato Pagamenti sezione dedicata ai documenti scaduti e alla definizione delle regole di preassegnazione dello Stato di Pagamento e Scadenza. Fornendo una serie di strumenti dedicati al monitoraggio della puntualità e altri indicatori relativi al Cliente.

€ Scaduti, DSO e Stato Pagamenti

#### 🗠 Grafici e Reportistica

- Grafici e Reportistica, fatturato, numero di documenti inviati e storia degli stati fattura organizzati in comodi grafici.
- Highlights \_\_\_\_\_, accesso rapido ai servizi.
- Help Center , FAQ e supporto sempre a portata di click.

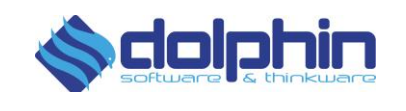

### Home

È la prima schermata che ci accoglie all'apertura di Controller. Dalla schermata di Home è possibile visualizzare lo Smart Report e il grafico "Fatturato e Volumi".

| 10 C       | 1                                                                                                    |                                                                                                    |                                                                                                    | Constant Sector                                                                                                    | 1000                                                    |   |                        | Televise a rel                                                             | tion works addressed              |                   |                                                                                  |
|------------|----------------------------------------------------------------------------------------------------|----------------------------------------------------------------------------------------------------|----------------------------------------------------------------------------------------------------|----------------------------------------------------------------------------------------------------|---------------------------------------------------------|---|------------------------|----------------------------------------------------------------------------|-----------------------------------|-------------------|----------------------------------------------------------------------------------|
| rfature Te | ist Talharit                                                                                                    |                                                                                                    | Sufferent.                                                                                                    | Toron K                                                                                                    | Talust                                                  |   |                        | Chara parts presented                                                      | per and are the store it contract | her .             |                                                                                  |
| 124 128    | inces constants                                                                                                    |                                                                                                    | (44)-444 ( 444                                                                                                    | 142.441.04                                                                                                    | 114                                                     |   |                        |                                                                            |                                   | 10                | 4 104                                                                            |
| ai 40      | rian in an                                                                                                    | CTTT                                                                                                    | fundar.                                                                                                    | Takini                                                                                                    |                                                         |   |                        |                                                                            | /                                 |                   | i and                                                                            |
| ii 18      | NATION OF STREET                                                                                                    | (1220)                                                                                                    |                                                                                                    | lain.                                                                                                    | - 45°                                                   | 1 |                        | ~                                                                          |                                   |                   | 1                                                                                |
|            |                                                                                                    | (internal                                                                                                    |                                                                                                    |                                                                                                    |                                                         |   |                        |                                                                            |                                   | 100               |                                                                                  |
|            |                                                                                                    | -                                                                                                    |                                                                                                    |                                                                                                    |                                                         |   | (and a                 |                                                                            |                                   | Seatting.         |                                                                                  |
| 22 - C. 19 | 200 02000                                                                                                    | and and a second second second second second second second second second second second second second second se |                                                                                                    | 100.000                                                                                                    | 1.1                                                     |   | a last marks do        |                                                                            | 1.15 + 047 Years 10 +             |                   | 0                                                                                |
|            |                                                                                                    | ¢ Dat                                                                                                    |                                                                                                    | 1 Time                                                                                                    | 1 Tan 1                                                 |   | CLIEPHTY and 2007      | f tite and                                                                 | El contracti di territori         | NETCON LOT 2021   |                                                                                  |
|            |                                                                                                    | i Det                                                                                                    | ritani<br>A deservita<br>16-16-2011<br>16-16-2011                                                                                                    | B Trees                                                                                                    | • Item •                                                | 8 | Collection and Johnson | f these<br>these                                                           |                                   | nations and plats |                                                                                  |
|            |                                                                                                    | 1 Day                                                                                                    | 1000<br>1001 - 201<br>1001 - 201<br>1001 - 201<br>1001 - 201<br>1001 - 201                                                                                                    | Inne     Danke     Danke     Danke     Danke     Danke     Danke                                                                                                    |                                                         |   | Control and Advan      | # ESAND<br># VENU<br># vit.mi                                              |                                   | NUTLINE AND 2021  | 61                                                                               |
|            |                                                                                                    | 8 Dec                                                                                                    | 1000<br>1000<br>1000<br>1000<br>1000<br>1000<br>1000<br>100                                                                                                    | Evene     Danke     Danke     Danke     Danke     Danke     Danke                                                                                                    | • 200 • •                                               |   |                        | f 124.000<br>K (vit.02)<br>f obt.00<br>f (set.03)                          |                                   | NETION AND DOCT   | 6 4<br>6 2<br>6 1<br>6 1                                                         |
|            |                                                                                                    | 8 000                                                                                                    | - case:<br>- case:<br>- c | Elene     Sene     Sene     Sene     Sene     Sene     Sene     Sene     Sene     Sene     Sene                                                                                                    | • • • • • • • • • • • • • • • • • • • •                 |   |                        | # 124.000<br># 376.002<br># 086.00<br># 366.00<br># 366.00<br># 296.50     |                                   | with of 2011      | 6 4<br>6 2<br>6 1<br>6 1<br>6 1<br>6 1<br>6 1<br>6 1<br>6 1<br>6 1<br>6 1<br>6 1 |
|            |                                                                                                    | a ar                                                                                                    | - Inner<br>- December<br>- Proceeding<br>- Proceeding<br>- Proceed                                                                                                    | Same     Some     Some | A Team B<br>Paras<br>Paras<br>Paras<br>Paras<br>Paras   |   |                        | 4 104.000<br>1 101.002<br>1 101.002<br>1 101.002<br>1 101.002<br>1 101.002 |                                   | NET (SE 1 2011    | 11<br>12<br>11<br>1                                                              |
|            |                                                                                                    | () Dec                                                                                                    | naar<br>1995-1995<br>1995-1995<br>1995-1995<br>1995-1995<br>1995-1995<br>1995-1995                                                                                                    | Sume     Sume     Sume | A Tan A<br>Rany<br>Rany<br>Rany<br>Rany<br>Rany<br>Rany |   |                        | 4 125.000<br>4 195.00<br>4 196.00<br>4 196.00<br>4 196.00                  |                                   | e con ed 200      | ()<br>()<br>()<br>()                                                             |
|            | and of the class share and<br>solution of the<br>solution of the<br>solution of the<br>solution of the<br>solution of the solution of the<br>solution of the solution of the the<br>solution of the solution of the the<br>solution of the solution of the the<br>solution of the solution of the the<br>solution of the solution of the the<br>solution of the solution of the the solution of the solution of the solution of the solution of the<br>solution of the solution of the solution of | 9 and                                                                                                    | num<br>19-51-201<br>19-51-201<br>19-51-201<br>19-51-201<br>29-51-201<br>29-51-201<br>29-51-201                                                                                                    | Sume     Sume     Sume | A Tan D<br>Pare<br>Pare<br>Pare<br>Pare<br>Pare         |   |                        | 4 125500<br>4 20550<br>4 10540<br>4 20550                                  |                                   |                   | ()<br>()<br>()<br>()<br>()                                                       |

In questo Smart Report vengono evidenziate le ultime dieci transazioni e **documenti** emessi che richiedono un intervento.

Per analizzare il singolo item basta cliccare sul riferimento d'interesse. Si aprirà la schermata di dettaglio della fattura in modo da rendere possibile l'analisi di quanto accaduto. La visualizzazione del dettaglio si può presentare in due modi differenti ma con identiche funzionalità di risoluzione.

| Documenti Transazione | Cronologia      | Stati               | Messaggio di scarto                       |
|-----------------------|-----------------|---------------------|-------------------------------------------|
| Jami                  | Stato           | Timestamp           | .xml                                      |
|                       | Creato          | 04-04-2019 19:03:06 | regole definite nelle specifiche tecniche |
|                       | In elaborazione | 04-04-2019 19:47:13 |                                           |
|                       | Scartato        | 06-04-2019 19:06:47 |                                           |

Da questa schermata è possibile andare a risolvere manualmente lo stato della fattura.

Cliccando sul pulsante "Risolto" la fattura o flusso verrà rimossa dalla lista dei documenti visualizzati all'interno dello Smart Report, la transazione sarà quindi visionabile tra le altre transazioni in stato "Risolta" e con esito "Definitivo".

| /19/0001                                                        |                                           | 2019             | Stato       | Scartata da Sdi |                |             | Da risolvere        |               |                               |
|-----------------------------------------------------------------|-------------------------------------------|------------------|-------------|-----------------|----------------|-------------|---------------------|---------------|-------------------------------|
| 113                                                             | 0001                                      | 2013             |             |                 | scanata da sol |             |                     | Da habivere   |                               |
| DESTINATARIO                                                    | CORPO FATTURA                             | RIFERIMENTI      | DATI IVA    | PAGAMENTI       | STATO          | FASI        | <u>+</u>            |               |                               |
| Scartata da                                                     | Sdl                                       |                  |             |                 |                | Se non rise | olta in autor       | matico, cambi | a tu lo stato.                |
| Scartata da<br>Le motivazioni<br>00404 Fattura<br>posizione nel | sono:<br>duplicata : Fattura e<br>lotto 1 | duplicata numero | /19/0001 de | 1 10/01/2019 ,  |                | Da ri       | olta in autor       | Risofta Uter  | a tu lo stato.                |
| Scartata de<br>Le motivazioni<br>00404 Fattura<br>posizione nel | sono:<br>duplicata : Fattura e<br>lotto 1 | duplicata numero | /19/0001 de | 1 10/01/2019 ,  |                | Da ri       | isolvere            | Risolta Uter  | tu lo stato.<br>nte<br>€ 900, |
| Scartata de<br>Le motivazioni<br>00404 Fattura<br>posizione nel | sono:<br>duplicata : Fattura e<br>lotto 1 | duplicata numero | /19/0001 de | 1 10/01/2019 ,  |                | Da ri       | Totale in<br>Totale | nponibile     | € 900,<br>€ 198,              |

In particolare, la **transazione** corrisponde al **flusso** che è stato caricato sull'ambiente e che viene analizzato e validato prima di essere inviato allo SDI. Pertanto, se già in questa fase si rilevano degli errori compare la dicitura **Scartato Dgt.** 

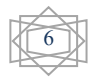

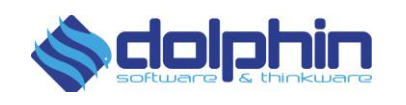

Stato 💠 F Esito 🖨

Gli scarti segnalati da Smart Report possono avere due differenti nature:

Scartato dalla direttamente dalla nostra piattaforma cloud: in questo caso il file risulterà in stato scartato nell'area "Transazioni in ingresso" e anche in smart report. Inserendo lo stato "Risolta", tramite l'apposito pulsante, si indica che la situazione è stata presa in carico dall'utente e non è più necessaria la segnalazione all'interno della sezione Smart Report. All'interno della lista dei documenti emessi lo stato verrà visualizzato in

questo modo: 🧭 🎍

**Scartato da SDI:** significa che il file è transitato correttamente dalla piattaforma ma il Sistema di Interscambio ha rilevato delle irregolarità all'interno del documento, per tanto avremo una transazione in ingresso in stato DEFINITIVO a cui corrisponderà una fattura nella sezione predisposta. Questa fattura può essere "risolta" indicando come stato "RISOLTA UTENTE". Anche in questo caso la fattura corrispondente verrà rimossa dalla sezione Smart Report. Una volta applicata la risoluzione utente, all'interno della lista

documenti, la fattura verrà contrassegnata in questo modo \_\_\_\_\_\_ @ \_\_\_\_

In entrambi i casi viene aggiornato anche il relativo stato interno presente nel dettaglio del documento. Nella sezione **Documenti Processati**, accessibile da menù viste ad elenco, sono comunque reperibili i dettagli di tutte le transazioni e documenti inviati.

Il Grafico "**Fatturato e Volumi Vendite e Acquisti per Periodo**" invece ci permette di avere subito una panoramica globale dei volumi generati nell'arco del mese e anno corrente. Mostrandoci il volume generato dalle nostre fatture Attive e Passive oltre che a mostrarci rapidamente quante fatture sono transitate.

Cliccando sulla colonna "Fatturato Vendite" o "Fatturato Acquisti" è possibile accedere direttamente alla relativa vista ad Elementi Illimitati.

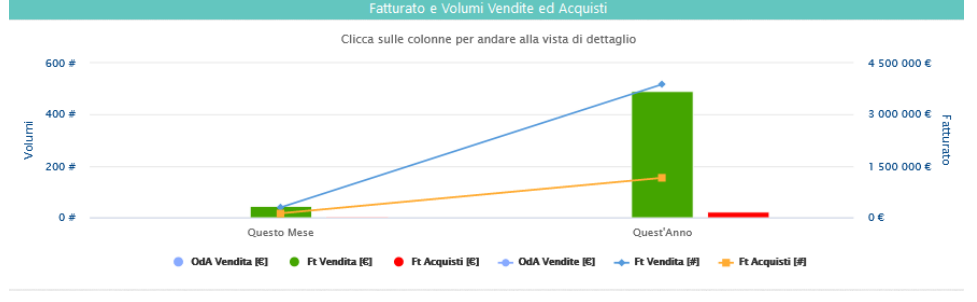

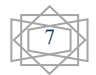

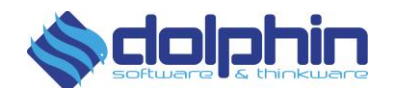

# Accesso Rapido e Preferiti

📕 Accesso ai Segnalibri

Con questo menù si possono gestire velocemente alcune scorciatoie configurabili dall'utente.

Per aggiungere una Pagina a questa vista è necessario cliccare sul pulsante "Aggiungi

Aggiungi pagina ai preferiti Transazioni ricevute dal canale di emissione Vista ad elementi illimitati

pagina ai preferiti" della pagina. presente nella parte superiore destra

# **Area Documentale**

Nella vista a elenco sono reportizzate tutte le transazioni inviate e ricevute con tutti i dettagli.

In particolare:

- Documenti Processati: identificano tutti i flussi in ingresso e uscita, da questa vista è possibile consultare anche i flussi relativi ai documenti scartati e le Autofatture/fatture in nome per conto inviate (questo modulo risulterà attivo solamente nel caso in cui sia stato acquistato il servizio).
- **Documenti del Ciclo Attivo**: identificano le fatture inviate una volta prese in gestione da SDI.
- Documenti del Ciclo Passivo: indentificano le fatture ricevute.
- Fatture Attive sul Calendario
- Fatture Passive su Calendario

#### **Documenti Processati**

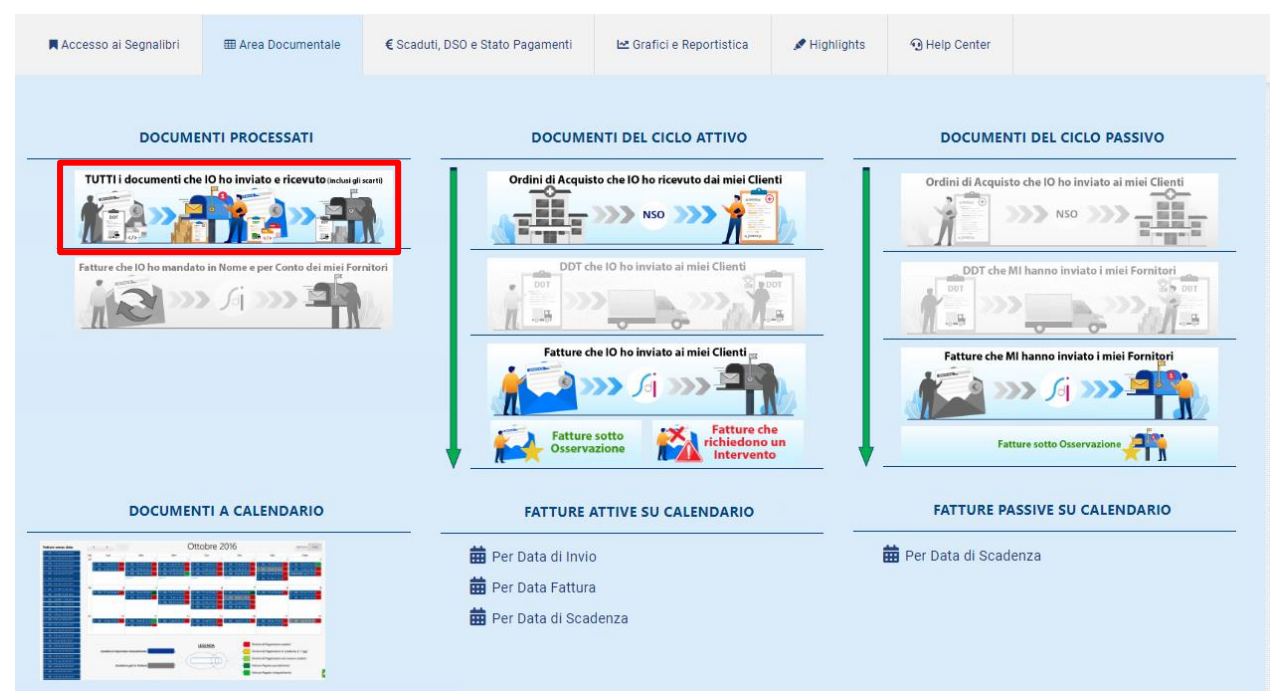

In questa sezione sono visibili tutti i flussi in ingresso e uscita con le relative informazioni, il formato di input, lo Stato (con tutta la cronologia) fino a dettaglio della fattura.

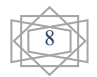

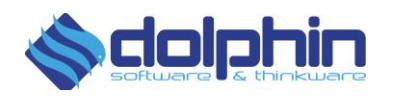

| TRANSAZIONI RICEVUTE DAL CANALE DI EMISS | IONE DETTAGLIO FATTURA FATT            | ĸ       | -                                                                                                    | < I.                                  | Dettaglia            | o fattu | ra                     |             |       |
|------------------------------------------|----------------------------------------|---------|----------------------------------------------------------------------------------------------------|---------------------------------------|----------------------|---------|------------------------|-------------|-------|
| Esporta i dati in formato                | condi colonne disponibili 🚰 🛛 Filtri 🎙 | r       |                                                                                                    |                                       | enagino              | Juitte  |                        |             | Visu  |
| Codice Transacione                       | ¢ Canale                               | Ruolo   | 0 Tipo Doc                                                                                                    | 0 Formato Input 0                     | Slato 🕴              | Esito   | Data Cressione         | ¢ nome file |       |
|                                          |                                        | CEDENTE | Carte                                                                                                    |                                       |                      |         | 13/09/2019             | FAT1        | pdf   |
|                                          |                                        | CEDENTE | (Concerned to the second                                                                                                    | A.                                    |                      |         | 13/05                  |             | _     |
|                                          |                                        | CEDENTE | (Concerning)                                                                                                    | A CONTRACTOR                          |                      | 4.6     | <sub>13/06</sub> Click | t per crono | logia |
|                                          |                                        | CEDENTE | @****                                                                                                    | Par                                   |                      |         | 13/09/2019             | FAT1        | pdf   |
|                                          |                                        | CEDENTE | @****                                                                                                    | A A A A A A A A A A A A A A A A A A A |                      |         | 13/09/2019             | FATT        | pdf   |
|                                          |                                        | CEDENTE | (Constanting                                                                                                    | POP                                   |                      |         | 13/09/2019             | FATT        | pdf   |
|                                          |                                        | CEDENTE | œ                                                                                                    | A                                     | 17                   |         | 13/09/2019             | FAT1        | pdf   |
|                                          |                                        | CEDENTE |                                                                                                    | Click per                             | <sup>,</sup> visuali | zzare   | il 9/2019              | FAT1        | pdf   |
|                                          |                                        | CEDENTE | (C                                                                                                    | dettaglio                             |                      |         | 9/2019                 | FAT1        | pdf   |
|                                          |                                        | CEDENTE | (Charter and Charter and Chart |                                       |                      | _       | 9/2019                 | FAT1        | pdf   |
|                                          |                                        | CEDENTE | @****                                                                                                    | POP                                   |                      |         | 16/09/2019             | FAT1        | pdf   |
| ilizzato per                             |                                        | CEDENTE | (Constant)                                                                                                    | POP                                   |                      |         | 16/09/2019             | FAT1        | pdf   |
| lla fattura                              |                                        | CEDENTE | (Constant)                                                                                                    | Par                                   | ×                    |         | 16/09/2019             | FAT1        | pdf   |
|                                          |                                        | CEDENTE | (C                                                                                                    | N.                                    |                      |         | Formato f              | ile inviato | pdf   |
|                                          | 6                                      | CEDENTE | (Comment)                                                                                                    | A                                     |                      |         | 16/09/2019             | FAT1        | pdf   |

Cliccando sull'icona nella colonna "Stato" si accede al dettaglio della transazione, dove è possibile vedere la cronologia degli stati attraversati dalla fattura e scaricarla in vari formati.

| TRANSAZIONI RICEV | VUTE DAL CANALE | E DI EMISSIONE | DETTAGLIO FATTURA FATTURA POF 🖬 | TRANSAZIONE     | •               |
|-------------------|-----------------|----------------|---------------------------------|-----------------|-----------------|
| Decumo            | nti Tra         | ncaziono       |                                 | Cranalagia      |                 |
| Jocume            | nti ira         | nsazione       |                                 | Cronologia      | stati           |
| 🔓 fattura pdf     | π               | xml.p7m        | fattura xml                     | Stato           | Timestamp       |
|                   |                 |                |                                 | Creato          | 18-09-2019 17   |
|                   |                 |                |                                 | In elaborazione | 18-09-2019 1    |
|                   |                 |                |                                 | Completato      | 18-09-2019 18:1 |

Cliccando sull'icona nella colonna "Tipo Doc" è possibile accedere al dettaglio della fattura, dove sono presenti tutte le informazioni contenute nella fattura inviata.

| ii Fattura                                | # Protocollo                                           | 0       | ld Sdi |   | Stato                                          | Esito  |
|-------------------------------------------|--------------------------------------------------------|---------|--------|---|------------------------------------------------|--------|
| 108/20                                    |                                                        |         |        |   |                                                |        |
| littente Corpo Fattura Riferimenti Riepil | ogo Iva Pagamenti                                      | State   | SDI 👤  |   |                                                |        |
| Ragione Sociale                           | Indirizzo                                              |         |        |   | P.Iva & CF                                     |        |
|                                           | Indirizzo:<br>CAP:<br>Comune:<br>Provincia<br>Nazione: | :<br>IT |        |   | P.Iva   CF<br>IT<br>Indirizzo Telen<br>KUPCRMI | natico |
|                                           | Comune:<br>Provincia<br>Nazione:                       | :<br>IT |        |   | IT<br>Indirizzo Telen<br>KUPCRMI               | natico |
|                                           |                                                        |         |        | [ | Totale imponibile                              | €204   |
|                                           |                                                        |         |        |   |                                                | € 44   |
|                                           |                                                        |         |        |   | Totale esente                                  | €0     |

Selezionando l'area superiore della colonna "Esiti" è possibile filtrare la visualizzazione, portando in primo piano tutte quelle fatture che presentano un esito "Da Risolvere" (visualizzabili anche all'interno della sezione ""Fatture che richiedono un Intervento"). La risoluzione utente può avvenire direttamente facendo click sull'icona "Da risolvere" e selezionando la voce "Risolto".

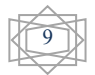

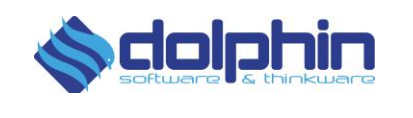

| TRANSAZIONI RICEVUTE DAL | TRANSAZIONI RICEVUTE DAL CANALE DI EMISSIONE Orta i dati in formato |          |         |                  |                  |              |          |                |                   | <i>i da risolvere</i><br>Ializza 15 elementi |
|--------------------------|---------------------------------------------------------------------|----------|---------|------------------|------------------|--------------|----------|----------------|-------------------|----------------------------------------------|
| Codice Transazione       | ¢                                                                   | Canale 🗘 | Ruolo   | ♦ Tipo Doc ♦     | Formato<br>Input | Stato 🔶      | Esito    | Data Creazione | nome file         | ¢                                            |
|                          |                                                                     |          | CEDENTE | () TAIA / (TAIA) | XMLPA            | $\bigotimes$ | $\wedge$ | 22/03/2019     |                   | .xml                                         |
|                          |                                                                     |          | CEDENTE | Esito            |                  |              | ×        | 2,03/2019      |                   | .xml                                         |
|                          |                                                                     |          | CEDENTE |                  |                  |              |          | 22/03/2019     | Anortung modified | .xml                                         |
|                          |                                                                     |          | CEDENTE | Risolto          |                  | Da Risolvere |          | 22/03/2019     | Esito rapida      | .xml                                         |
|                          |                                                                     |          | CEDENTE |                  | XOVEPA           |              |          | 22/03/2019     |                   | .xml                                         |

All'interno di ogni area è possibile tornare in Home Page cliccando sul Logo DOLPHIN o raggiungere le altre sezioni cliccando sui pulsanti dedicati del menù.

#### Fatture in Nome e Per Conto e Autofatture

| Accesso ai Segnalibri     | 🌐 Area Documentale                   | € Scaduti, I | DSO e Stato Pagamenti | 🗠 Grafici e Reportistica                 | 🖋 Highlights | 🕄 Help Center    |                                      |
|---------------------------|--------------------------------------|--------------|-----------------------|------------------------------------------|--------------|------------------|--------------------------------------|
| DOCUME                    | NTI PROCESSATI                       |              | DOCUME                | NTI DEL CICLO ATTIVO                     |              | DOCUMEN          | NTI DEL CICLO PASSIVO                |
| TUTTI i documenti che     | l O ho inviato e ricevuto (indusi el | sarti)       | Ordini di Acquis      | to che IO ho ricevuto dai miei Clier     | nti -        | Ordini di Acquis | to che IO ho inviato ai miei Clienti |
| Fatture che IO ho mandate | o in Nome e per Conto dei miei For   | nitori       | DDT di                | e IO ho inviato ai miei Clienti          |              | DDT che          | MI hanno inviato i miel Fornitori    |
|                           |                                      |              | Fatture d             | e IO ho inviato ai miei Clienti          | 6            | Fatture che P    | MI hanno inviato i miei Fornitori    |
|                           |                                      |              | Fatture Osserva       | sotto<br>zione Fatture chi<br>intervento | e<br>un<br>o | Fa               | tture sotto Osservazione             |

All'interno di questa sezione è possibile monitorare i documenti emessi in Nome e per Conto e le Autofatture, all'interno delle quali si ricopre il ruolo di Cessionario/Committente. Questa sezione permette quindi di monitorare quelle fatture emesse per regolarizzare una delle transazioni previste dalle tipologie documentali:

- TD16 Integrazione fattura reverse charge interno
- TD17 Integrazione/Autofattura per acquisto servizio dall'estero
- TD18 Integrazione per acquisto di beni intracomunitari
- TD19 Integrazione/Autofattura per acquisto beni ex art. 17 c.2 DPR 633/72
- **TD20** Autofattura per regolarizzazione e integrazione delle fatture (art. 6 c.8 d.lgs. 471/97 o art. 46 c.5 D.L. 331/93)

La sezione viene resa accessibile contestualmente all'attivazione dell'apposito servizio collegato <u>DigiReverse Invoice</u>.

Il funzionamento e le operazioni eseguibili all'interno di questa sezione sono le medesime che verranno approfondito all'interno dei prossimi capitoli del manuale, per quanto riguarda le funzionalità e la procedura dedicata per l'invio di questa tipologia di documenti è possibile fare riferimento al manuale dedicato.

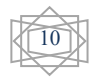

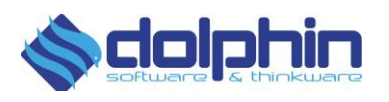

#### Documenti di Ciclo Attivo

| Accesso al Segnalibri 🖽 Area Documentale | € Scaduti, DSO e Stato Pagamenti | 🗠 Grafici e Reportistica                                                                                                    | 🖋 Highlights                               | Help Center                                                                                                    |                    |
|------------------------------------------|----------------------------------|----------------------------------------------------------------------------------------------------|--------------------------------------------|----------------------------------------------------------------------------------------------------|--------------------|
| DOCUMENTI PROCESSATI                     | ni                               | ENTI DEL CICLO ATTIVO<br>isto che IO ho ricevuto dal miei Client<br>NSO<br>che IO ho inviato al miei Client<br>che IO ho inviato al miei Client | nti la la la la la la la la la la la la la | DOCUMENTI<br>Ordini di Acquisto di<br>Di Che Mi ha<br>Ordine di Acquisto di<br>Di Che Mi ha<br>Fatture che Mi ha | DEL CICLO PASSIVO  |
|                                          | Fattur<br>Osser                  | re sotto<br>vazione                                                                                                    | e<br>un<br>D                               | Fatture                                                                                                    | sotto Osservazione |

È possibile accedere alle "Fatture inviate" tramite l'apposita sezione dedicata dove sono presenti tutte le fatture inviate dalla sottoscrizione del servizio (oltre a quelle caricate manualmente in sola conservazione).

In quest'area sono a disposizione tutti i documenti riguardanti il ciclo attivo, è anche possibile accedere direttamente alle "Fatture sotto Osservazione" contrassegnate dal Simbolo  $\star$  e alla vista "Fatture che richiedono un Intervento" dove sono presenti tutti quei documenti che presentano uno "Stato" da risolvere.

Esaminiamo ora l'area dedicata alle Fatture inviate a Clienti.

|           | Azioni | Mostra o     | o nascondi       | colonne dispo | nibili 📰      | Val alla vista c | alendario 🗰 🛛 Filtri 🝸 |   | Personal            | izzazi | ione ca    | ampi de | ella tał    | ella     |
|-----------|--------|--------------|------------------|---------------|---------------|------------------|------------------------|---|---------------------|--------|------------|---------|-------------|----------|
|           | ₽ \$   | Azioni 🜲     | Tipo Do <b>¢</b> | # di Fattura≑ | Data di Invid | Data Fattura     | Destinatario           | ŧ | Codice Destinatarid |        | Tot Fattur | Stato 👙 | Esito 🔶     | Cons 🜲   |
|           |        | ☆ Q          | FTPA             | PA/125        | 17/12/2019    | 17/12/2019       |                        |   |                     |        | e          | F       | ¢           |          |
| non lette |        | ☆ Q          | FTPA             | PA/124        | 12/12/2019    | 12/12/2019       |                        |   |                     |        | €          | F       | ¢           |          |
|           |        | ☆ Q          | FTPA             | PA/123        | 25/11/2019    | 25/11/2019       |                        |   |                     |        | €          | Ð       |             | Ô        |
|           |        | ☆ Q          | FTPA             | PA/122        | 12/11/2019    | 12/11/2019       |                        |   |                     |        | €          | Ð       |             | Ô        |
|           |        | ☆ Q          | FTPA             | PA/119        | 05/11/2019    | 05/11/2019       |                        |   |                     |        | €          | Ð       | 1           | Ô        |
|           |        | <u>କୁ</u> ସ୍ | FTPA             | PA/121        | 05/11/2019    | 05/11/2019       |                        |   |                     |        | €          | Ð       | 1           | Ô        |
|           |        | 습<br>Q       | FTPA             | PA/120        | 05/11/2019    | 05/11/2019       |                        |   |                     |        | €          | Ð       | <b>1</b>    | <b>A</b> |
|           |        | 습<br>Q       | FTPA             | PA/118        | 04/11/2019    | 04/11/2019       |                        |   |                     |        | €          | 🗟 @     | $\triangle$ | Ô        |
|           |        | ☆ Q          | FTPA             | PA/116        | 30/10/2019    | 30/10/2019       |                        |   |                     |        | €          | Ð       |             | Ô        |
|           |        | ବ୍ଳ <b>ସ</b> | FTPA             | PA/117        | 30/10/2019    | 30/10/2019       |                        |   |                     |        | €          | Ð       |             | <b>A</b> |

"**Da Risolvere**" è un esito attribuito relativamente ad una fattura che richiede un'analisi/intervento da parte dell'utente.

Anche a livello visivo vengono evidenziate in rosso le fatture **Da Risolvere** non ancora lette.

|  | 습 Q           | FTPA | PA/121 | 05/11/2019 | 05/11/2019 | € | Ð            |             | â        |
|--|---------------|------|--------|------------|------------|---|--------------|-------------|----------|
|  | 습<br>Q        | FTPA | PA/120 | 05/11/2019 | 05/11/2019 | € | Ð            |             | Ô        |
|  | 습<br>Q        | FTPA | PA/118 | 04/11/2019 | 04/11/2019 | € | <b>a</b> (1) | $\triangle$ | Ô        |
|  | 습<br>Q        | FTPA | PA/116 | 30/10/2019 | 30/10/2019 | € | Ð            |             | Ô        |
|  | ବ୍ଳ <b>ପ୍</b> | FTPA | PA/117 | 30/10/2019 | 30/10/2019 | € | Ð            |             | <b>A</b> |

L'ESITO è un attributo creato per aiutare l'utente rispetto allo "stato reale" della fattura.

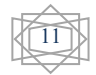

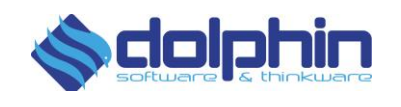

Gli **STATI** sono relativi allo stato di notifica ufficiali attribuiti da SdI al documento.

Per un approfondimento degli STATI e degli ESITI è possibile consultare dedicato.

A fondo della tabella riepilogativa, risulta inoltre possibile consultare i subtotale delle colonne numeriche mostrate e visualizzate all'interno della vista corrente.

| Azioni | Most | ra o nascondi co | lonne | disponibili 🔝 🛛 Filtri 🝸 | Filtri sah       | vati:          | ▼ Vai a   | lla vista calendario 🖮 | Ð | Vai a Arc        | hivio Fatture 🗅 |
|--------|------|------------------|-------|--------------------------|------------------|----------------|-----------|------------------------|---|------------------|-----------------|
|        | ¢    | Azioni           | ¢     | # di Fattura 🛛 👻         | Data Documento 🚽 | Destinatario 🖨 | Imponibil | non Imponibil¢         |   | ľV/ <del>¢</del> | Tot Fattur      |
|        |      | ☆ Q              |       |                          | 02/01/2021       |                | € 50,10   | € 0,00                 |   | € 11,02          | € 61,12         |
|        |      | 습 <b>Q</b>       |       |                          | 01/01/2021       |                | € 160,00  | € 0,00                 |   | € 35,20          | € 195,20        |
|        |      | ୍ଲ <b>Q</b>      |       |                          | 01/01/2021       | -              | € 240.00  | €0.00                  |   | € 52.80          | € 292 80        |
|        |      |                  |       |                          |                  |                | € 450,1   | €0                     |   | € 99,02          | € 549,12        |

#### **FUNZIONALITA' IMPORTANTI**

| Azioni | Mostra o nascondi colonne disponibili 譜 | Filtri <b>T</b> |  |
|--------|-----------------------------------------|-----------------|--|
|--------|-----------------------------------------|-----------------|--|

- Azioni: È il pulsante che racchiude le seguenti funzioni:
  - **Esportazione Vista:** Con l'apposito bottone generato un report in formato CSV completo di tutti i campi disponibili.
  - Seleziona/Deseleziona tutte: Cliccando sul tasto <sup>◆</sup> Seleziona/Deseleziona tutte è possibile Selezionare e Deselezionare tutte le fatture presenti nella vista.
  - Inoltro per e-mail: Dopo aver selezionato le fatture desiderate è possibile inoltrarle via mail ad un destinatario scegliendo il formato desiderato,

semplicemente cliccando sul pulsante

| Inoltra Fatture a Destina | tario                                                                                                    | × |
|---------------------------|----------------------------------------------------------------------------------------------------|---|
| Mail Destinatario         | Allegato                                                                                                    |   |
|                           | PDF T                                                                                                    |   |
|                           | ZIP con Fattura in PDF, FIRMA e Allegati<br>XML SDI non firmata<br>XML SDI non firmata, formattata<br>HTML<br>XML SDI originale<br>XML SDI non firmata e ZIP |   |
|                           | XML SDI firmato e ZIP                                                                                                    |   |

È possibile inoltrare le fatture via mail anche aprendo il dettaglio della fattura (accessibile tramite il pulsante resente nella colonna azioni), e cliccando sull'apposito tab:

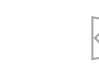

#### Controller, il Super Monitor Manuale d'uso

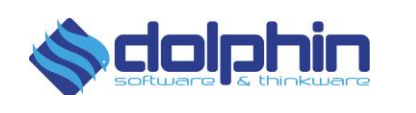

| via a:                                                                                                    |                                     |  | Format | to degli Allegat | i |                              |
|----------------------------------------------------------------------------------------------------|-------------------------------------|--|--------|------------------|---|------------------------------|
| 🔀 una o più email di d                                                                                                    |                                     |  | PDF    |                  | Ŧ | 🖂 Invia email ai Destinatari |
| and the state of the state of t | and a set of a second set of a life |  |        |                  |   |                              |

Effettuando l'inoltro da Dettaglio Fattura, risulta possibile inserire un testo personalizzato all'interno del corpo della mail. Oltre al testo predefinito, verrà quindi riportato il testo personalizzato, indicando anche l'utente che ne ha provveduto all'inserimento.

----- Sezione con testo Personalizzato aggiunto dall'Utente Mario Rossi ----

Questo è un test di invio con personalizzazione

- Segna come non lette: Dopo aver seleziona le fatture desiderate, è possibile segnarle come non lette, tramite il pulsante
   Segna come non lette
- Segna come lette: Dopo aver selezionato le fatture desiderate, è possibile segnalarle come lette tramite l'apposito pulsante
   Segna come lette
- Sposta in Archivio: A seguito della selezione di una o più fatture di quelle presenti all'interno della vista corrente, è possibile trasferire tali documenti selezionati all'interno dell'Archivio utilizzando il pulsante Sposta in Archivio (maggiori dettagli all'interno del paragrafo dedicato).
- Cambia data di Scadenza: permette di impostare massivamente una data di scadenza su tutte le fatture selezionate
   Cambia Date di Scadenza
- Segna come pagate: Dopo aver selezionato almeno una fattura, tramite l'apposito pulsante di selezione, è possibile indicare direttamente dalla vista tabella tali fatture come pagate <sup>\$ Segna come pagate</sup>. L'operazione risulta effettuabile esclusivamente su fattura che presentano uno stato precedente uguale a "DA PAGARE", prima di modificare lo stato di pagamento il sistema provvede a effettuare un controllo per accertarsi che non sia presente uno stato differente rispetto a "DA PAGARE", in caso contrario lo stato non verrà aggiornato e il sistema provvederà a comunicare l'impossibilità di effettuare tale operazione.
- Download Massivo: Funzionalità che permette, tramite l'apposito pulsante
   Scarica ZIP con fatture del filtro (max 250 file), di eseguire un download massivo degli elementi selezionati fino ad un massimo di 250 per singola azione. La funzionalità opera mantenendo in considerazione gli eventuali filtri applicati, rendendo possibile un download mirato dei documenti. Gli elementi scaricati all'interno del file zip, saranno tutti in formato XML non firmato. La possibilità di effettuare questa procedura è subordinata all'attivazione dell'apposita opzione, richiedibile al nostro supporto tecnico.

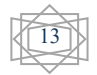

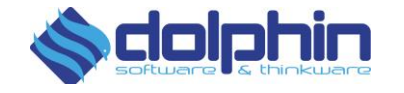

 Azioni sulla Riga: Facendo click con il pulsante destro del mouse è possibile accedere al menu azione corrispondente alla riga in esame. Le funzionalità disponibili sono analoghe a quelle visualizzate e disponibili all'interno del menù "Azioni".

Oltre alle "Azioni" già analizzate, da questo menù è possibile accedere a:

- Dettaglio Documento: tramite l'apposito pulsante
   Apri Dettaglio risulta quindi possibile accedere direttamente al dettaglio del documento, all'interno della
- 🔍 Apri Dettaglio
- 卧 Apri Menu Stati di Pagamento
- 🖲 Segna Come Pagata
- Inserisci Data di Scadenza Sposta in Archivio
- Segna come Letta
- Segna come Non Letta
- Scarica Fattura in XML
  - 🔜 Scarica Fattura PDF
  - 🗙 Esci

medesima sezione accessibile dal pulsante

- Metti in Evidenza: \* Metti in Evidenza permette di segnalare il documento corrispondete alla riga della tabella come "documento importante", aggiungendolo all'interno dell'apposita vista "Fatture sotto Osservazione".
- Stati di Pagamento: Tramite il pulsante Pagamento è possibile accedere direttamente al pannello di selezione dello stato di pagamento.

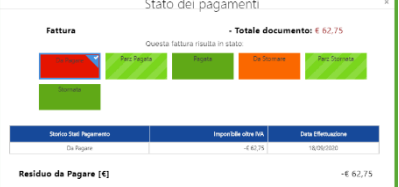

È inoltre possibile segnare il documento come pagato, utilizzando l'apposito pulsante © Segna Come Pagata o modificarne la data di scadenza utilizzando il pulsante Inserisci Data di Scadenza

- Sposta in Archivio: permette di spostare all'interno dell'Archivio il documento corrispondente alla riga selezionata.
- **Segna come:** direttamente dalla singola riga risulta possibile segnalare la fattura come letta o non letta.
- Segna come Letta
  Segna come Non Letta
- Download: è possibile scaricare direttamente la fattura in formato XML o nel formato renderizzato PDF direttamente dalla riga della tabella.
   Scarica Fattura in XML
   Scarica Fattura DF
- Personalizzazione Vista: Cliccando sul tasto scegliere quali parametri della fattura visualizzare in colonna, ad esempio n° di fattura, la data, il destinatario, lo stato della fattura, etc.

| Seleziona              | Speciali                | Tipo Doc 💙 | # di Fattura 💙 | Data di Invio  | Data Fattura 🎽 | P.IVA Mitten | Codice Clien   | Destinatario | Riferimento<br>Amministrazione |
|------------------------|-------------------------|------------|----------------|----------------|----------------|--------------|----------------|--------------|--------------------------------|
| Codice<br>Destinatario | Data Scadenza           | CF Dest    | PIVA Dest      | Nome Mittente  | Pagata         | Imponibile   | non Imponibile | IVA          | Sconto                         |
| Tot Fattura            | Numero di<br>Protocollo | Stato      | Esito          | Conservazio, 💙 | Inoltro        |              |                |              |                                |

• Filtri: è possibile accedere ai filtri cliccando sul tasto Filtri , presente sopra alla tabella. I filtri applicabili e visibile saranno solo quelli relativi alle colonne della tabella selezionate nella personalizzazione vista. Basterà inserire manualmente o tramite la selezione dal menu a tendina (dove presente) il parametro da applicare come filtro.

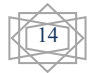

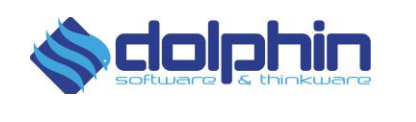

| Codice Cliente                   | Nome Mittente | P.IVA Mittente | Filtri Destinatario<br>Destinatario | CF Dest       | Codice Destinatario | Riferimento Amministrazione |
|----------------------------------|---------------|----------------|-------------------------------------|---------------|---------------------|-----------------------------|
|                                  |               |                |                                     |               |                     |                             |
| Filtri Documento<br># di Fattura | Tipo Doc      | Data Fattura   | Data di Invio                       | Data Scadenza | Pagata              | Stato                       |
|                                  |               |                |                                     |               |                     |                             |
| Esito                            | Conservazione |                |                                     |               |                     |                             |
|                                  |               |                |                                     |               |                     |                             |
|                                  |               |                |                                     |               |                     |                             |

- Filtri Salvati: è possibile creare uno o più preset di filtri in modo da poter richiamare rapidamente tutti i documenti che presentano determinate caratteristiche. Per procedere alla creazione di un preset è necessario:
  - Selezionare quali colonne si desidera visualizzare.
  - Accedere ai Filtri tramite l'apposito pulsante Litti .
  - Compilare i campi con i parametri che si desidera ricercare.

|        | Filtri Documento<br># di Fattura   | Tipo Doc          | Data Fattura (Anno) | Data Fattura | Stato | Esito | Conservazione |
|--------|------------------------------------|-------------------|---------------------|--------------|-------|-------|---------------|
| Azioni | Mostra o nascondi colonne disponit | bili 📶 🛛 Filtri 🝸 |                     |              |       |       |               |

 Dopo aver compilato almeno un campo "Filtri Documento", comparirà il pulsante "Salva il filtro corrente".

|        |          | Filtri Documento<br># di Fattura | Tipo Doc                  | Data Fattura (Ar    | ino) Data Fal          | ttura Stato<br>Accettata X | Esito        | Conservazione |
|--------|----------|----------------------------------|---------------------------|---------------------|------------------------|----------------------------|--------------|---------------|
| Azioni | Mostra o | ascondi colonne dispor           | ibili 🚰 🛛 Filtri Attivi 🝸 | Rimuovi i filtri Sa | Iva il filtro corrente |                            |              |               |
|        | Ø        | \$                               | Azioni                    | \$                  | Tipo Doc 🛛 🔶           | # di Fattura 🔷 👻           | Data Fattura | \$            |

 Tramite l'utilizzo del pulsante "Salva il filtro corrente" avremo la possibilità di creare il preset e assegnargli un nome.

| <b>Inserisci i</b><br>Salva il filtro a | <b>il titolo de</b><br>attuale | l preset |
|-----------------------------------------|--------------------------------|----------|
| Nome del pre                            | eset                           |          |
|                                         | ANNULLA                        |          |

 Tutti i "Filtri Salvati" saranno richiamabili dall'apposito menù a tendina presente nella parte superiore destra della tabella.

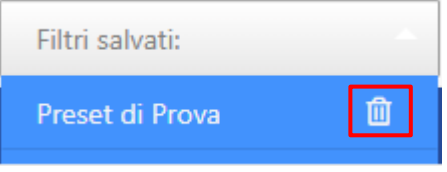

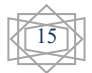

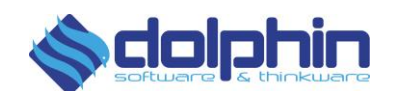

- Se desideriamo rimuovere il filtro applicato ci occorre semplicemente cliccare sul pulsante Rimuovi i filtri. Se invece vogliamo eliminare definitivamente il filtro è necessario utilizzare il pulsante a forma di cestino presente nel menu a tendina "Filtri salvati:".
- Quando viene salvato un Preset vengono salvate anche tutte le colonne mostrate al momento della creazione del "Filtro Salvato".
- L'utilizzo dei Preset ci permette di eseguire rapidamente ricerche mirate, senza la necessità di dover compilare i singoli campi filtro e dover inserire manualmente le singole colonne, velocizzando sensibilmente le tempistiche di ricerca dei documenti.

La possibilità di creare Preset è disponibile esclusivamente per Fatture Attive e Fatture Passive.

• Archivio: permette di trasferire, all'interno di una vista dedicata, i documenti per i quali riteniamo ultimato il ciclo di vita. Come abbiamo potuto approfondire all'interno di Azioni e funzionalità di riga, l'invio all'interno dell'archivio è estremante semplice e può essere effettuato per singolo documento oppure attraverso la selezione

multipla. Attraverso il pulsante risulta inoltre possibile trasferire massivamente le fatture per anno di emissione o ricezione all'interno dell'archivio.

Per accedere alle Fatture archiviate, è sufficiente cliccare sul pulsante "Vai a Archivio Fatture", presente nella parte superiore destra della tabella.

Vai a Archivio Fatture 🗅

Si accede in questo modo alla vista Archivio, dove è possibile consultare tutti i documenti Archiviati.

Le funzionalità possibili all'interno di questa sezione sono limitate rispetto a quelle presenti all'interno delle viste dedicata alle fatture del ciclo attivo e passivo.

Risulta in ogni momento possibile ripristinare, e mostrare nuovamente all'interno della vista attiva o passiva i documenti, sarà infatti sufficiente selezionare i documenti che si desidera ripristinare, accedere al pulsante Azioni ed utilizzare la funzionalità dedicata, qui di seguito evidenziata.

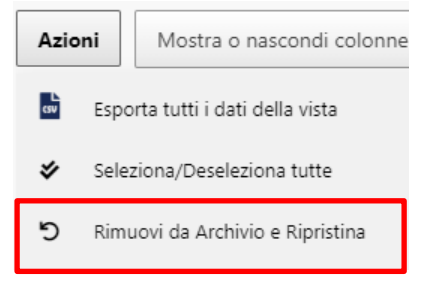

Fatture Attive NON Archiviate 🗅

Per uscire dalla sezione archivio è sufficiente cliccare sul pulsante presente nella parte superiore della tabella.

Attenzione: Archivio è una sezione dedicata che permette di trasferire dalla vista principale le fatture per le quali riteniamo ultimato il processo di gestione, mantenendole in ogni momento accessibili e ripristinabili. Non è quindi da confondersi con la Conservazione Sostitutiva, che è monitorabile attraverso l'apposita colonna di Stato di Conservazione.

| Azioni | P | dostra o na: | condi | colonne disponit | oili 📶 🛛 Filtri 🝸 |                      |                  |                           |                 |            |       |  |         |        |  |  |  |
|--------|---|--------------|-------|------------------|-------------------|----------------------|------------------|---------------------------|-----------------|------------|-------|--|---------|--------|--|--|--|
| Ø      | ¢ | Azioni       | ¢     | Tipo Doc 🍦       | # di Fattura 💡    | Identificativo SDI 🔶 | Data Documento 🚽 | Destinatario 🔶            | Nome Mittente 🔶 | Tot Fattur | Stato |  | Esito 🗘 | Cons 🖨 |  |  |  |
|        |   | ٩            |       | TD01 FA PR       | FTDGT-04159/20    | 4312175597           | 31/12/2020       | ICU MEDICAL EUROPE S.R.L. | Digithera srl   | € 304,70   | 67    |  |         | â      |  |  |  |
|        |   | ٩            |       | TD01 FA PR       | FTDGT-04158/20    | 4312175634           | 31/12/2020       | PALL ITALIA S.R.L.        | Digithera srl   | € 1.463,63 | é     |  |         | â      |  |  |  |

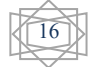

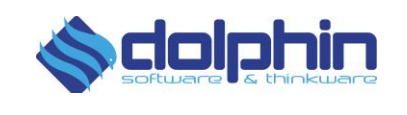

#### Filtri Rapidi

In alternativa è possibile utilizzare come filtro rapido uno dei valori evidenziati in tabella semplicemente facendoci doppio click sopra.

| Azi | oni Mo    | ostra o | nascondi co  | lonne disponibili | 📳 🛛 Vai alla vista | a calendario 🖮 🛛 Filtri 🍸 | 4                                        | Filtri              | per la ri     | icerca   | personal     | lizzata         |           |          | Visual  | izza 15 🔻 ( | elementi |
|-----|-----------|---------|--------------|-------------------|--------------------|---------------------------|------------------------------------------|---------------------|---------------|----------|--------------|-----------------|-----------|----------|---------|-------------|----------|
| ₽ŧ  | Tipo Doc‡ |         | di Fattura 🗍 | P.IVA Mittente 🛱  | Codice Cliente 🗍   | Destinatario              | \$                                       | Codice Destinatarid | Data Scadenza | Pagata 🖨 | Imponibilŧ   | non Imponibil\$ | rv¢       | Stato 🖨  | Esito 🛱 | Cons ≑      | Inoltro‡ |
|     | FTPR      | FT      | /19          | ITO:              |                    |                           | l                                        | URSWIEX             | -             | No       | € 50,10      | € 0,00          | € 11,02   | <u>م</u> | 1       | าน          |          |
|     | FTPR      | FT      | √19          | ITO:              |                    |                           | c                                        | 0000000             | -             | No       | € 8.00       | € 0,00          | € 1,76    | ٢.       | 1       | าน          |          |
|     | FTPR      | FT      | y19          | по                |                    |                           | 0                                        | 0000000             | -             | 1        |              |                 |           | - Ch     |         |             |          |
|     | FTPR      | FT      | y19          | ITO:              |                    |                           | L. L. L. L. L. L. L. L. L. L. L. L. L. L | URSWIEX             | -             | Va       | ılori utiliz | zabili co       | me_filtro | rapide   | 2       | Û           |          |
|     | FTPR      | FT      | /19          | ITO               |                    |                           |                                          | URSWIEX             |               | No       | € 50,00      | € 0.00          | € 11,00   | 67       |         | 6           |          |

Selezionando il campo presente nella colonna "Conservazione", si potrà visualizzare se la fattura è stata accettata in conservazione, mentre selezionando il campo "Inoltro" si potrà capire se e quante volte è stata trasmessa tramite e-mail (se, come nell'esempio, non è presente nessuna icona, quella particolare fattura non è mai stata inoltrata utilizzando la funzione "Inoltra via email" di Controller accessibile da "Azioni").

| Azioni | Mostra o | nascondi o | olonne disponib | ili 📶 🛛 Vai a        | Illa vista calend | ario 📾 🛛 Filtri Attivi 🍸 🛛 Rimuovi i filtri |                     |             |         | Visu    | alizza 15 🔹 | elementi  |
|--------|----------|------------|-----------------|----------------------|-------------------|---------------------------------------------|---------------------|-------------|---------|---------|-------------|-----------|
| ₽ \$   | Azioni 🗘 | Tipo Doc   | F # di Fattura  | F Data di<br>Invio ♦ | Data Fattura      | Destinatario                                | Codice Destinatario | Tot Fattura | Stato 🗘 | Esito 🗘 | Cons 🗘      | Inoltro 븆 |
|        | ☆ Q      | FTPA       | PA/123          | 25/11/2019           | 25/11/2019        |                                             |                     | €.          |         |         | â           |           |

Cliccando una sola volta sull'esito di una fattura che ha riportato un errore in fase di elaborazione, è possibile andare a ricercare tutte le fatture riconducibili a quel "# di fattura", in modo da poter verificare il nuovo stato di inserimento.

<u>Attenzione</u>: se verranno applicati due click il sistema caricherà tutte le fatture che presentano un esito uguale e non le fatture collegate.

#### **DETTAGLI FATTURA**

Già sulla schermata principale sono disponibili informazioni molto complete sulle singole fatture Campi di ricerca

| Azioni | Mostra   | o nascondi | colonne dispo | nibili 📠      | Vai alla vista calendario 🖻 | Filtri <b>T</b> | <b>x</b> |                     |            | Visual  | izza 15 •   | elemen |
|--------|----------|------------|---------------|---------------|-----------------------------|-----------------|----------|---------------------|------------|---------|-------------|--------|
| ₿ 🛊    | Azioni 🛊 | Tipo Do¢   | ∉ di Fattura‡ | Data di Invi¢ | Data Fattura                | Destinatario    | \$       | Codice Destinatarid | Tot Fattur | Stato 🍦 | Esito 🍦     | Cons 🛊 |
|        | \$ Q     | FTPA       | PA/125        | 17/12/2019    | 17/12/2019                  |                 |          |                     | ¢          | (T      | ¢           |        |
|        | \$ Q.    | FTPA       | PA/124        | 12/12/2019    | 12/12/2019                  |                 |          |                     | ¢          | P       | ¢           |        |
|        | 12 Q     | FTPA       | PA/123        | 25/11/2019    | 25/11/2019                  |                 |          |                     | ¢          | R.      |             |        |
|        | \$ Q     | FTPA       | PA/122        | 12/11/2019    | 12/11/2019                  |                 |          |                     | ¢          |         |             | 0      |
|        | \$ Q     | FTPA       | PA/119        | 05/11/2019    | 05/11/2019                  |                 |          |                     | ¢          | R.      |             |        |
|        | \$ Q     | FTPA       | PA/121        | 05/11/2019    | 05/11/2019                  |                 |          |                     | ¢          | 1       |             |        |
|        | \$ Q     | FTPA       | PA/120        | 05/11/2019    | 05/11/2019                  |                 |          |                     | £          | R.      |             |        |
|        | \$ Q     | FTPA       | PA/118        | 04/11/2019    | 04/11/2019                  |                 |          |                     | £          | 6       | $\triangle$ |        |
|        | ± 9.     | FTPA       | PA/116        | 30/10/2019    | 30/10/2019                  |                 |          |                     | ¢          | E.      |             |        |
|        | \$ Q     | FTPA       | PA/117        | 30/10/2019    | 30/10/2019                  |                 |          |                     | e          |         |             |        |

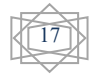

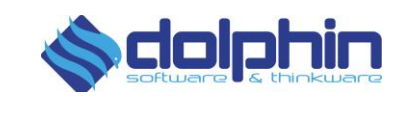

Cliccando sul pulsante con la lente di ingrandimento nella colonna Azione, è possibile visualizzare: i dettagli del corpo fattura, i riferimenti ad altri documenti, i dati relativi all'iva, lo stato di pagamento, l'esito, lo storico stati SDI. Inoltre, è possibile scaricare il file fattura e i suoi allegati:

|                 | F             | Fattura Attiva PA/12 | 25 del 17-12-20                                         | Indicatore | di stato             |                                              |                         |            |                                        |  |
|-----------------|---------------|----------------------|---------------------------------------------------------|------------|----------------------|----------------------------------------------|-------------------------|------------|----------------------------------------|--|
| # di Fattura    |               | Data Fattura         |                                                         | Stato      |                      |                                              |                         | Esito      |                                        |  |
| PA/1            | 25            | 17/12/               | Consegnata                                              |            |                      |                                              | In Progress             |            |                                        |  |
| DESTINATARIO    | CORPO FATTURA | RIFERIMENTI          | DATI IVA                                                | PAGAMENTI  | STATO                | FASI                                         | Ŧ                       |            | Inoltro fattura<br>convertita via main |  |
| Ragione Sociale | •             |                      | Indirizzo                                               |            | Downloa<br>originale | Download fattura<br>originale, con allegati, |                         |            | F                                      |  |
|                 |               |                      | Indirizzo:<br>CAP:<br>Comune:<br>Provincia:<br>Nazione: | IT         | convertit            | ,                                            | P.Iva   CF<br>Indirizzo | Telematico |                                        |  |

#### Fasi

| # di Fattura                 |              | Data Fattura                                                          | l i i i i i i i i i i i i i i i i i i i |             | Stato     |         | Esito       |              |           |
|------------------------------|--------------|-----------------------------------------------------------------------|-----------------------------------------|-------------|-----------|---------|-------------|--------------|-----------|
|                              |              |                                                                       | 2019-09-07                              |             | Accett    | ata     |             | DEFINITIVO   |           |
| DESTINATARIO                 | ORPO FATTURA | RIFERIMENTI                                                           | DATI IVA                                | PAGAMENT    | STATO     | FASI    | ± ⊠         |              |           |
| Cancellata<br>-              |              | Alla firma<br>10-09-2019 15:41:48                                     |                                         | Duplicata   | /         | ◄       |             |              |           |
|                              |              |                                                                       |                                         | Sono        | le FASI   | attrave | ersate d    | al Docum     | ento, con |
|                              |              | Creata<br>10-09-2019 15:41:50                                         | ৭ ও                                     | relat       | ivi STAT. | I assun | ti durar    | ıte il suo p | percorso  |
|                              |              |                                                                       |                                         |             |           |         |             |              |           |
| Non Valida                   |              | Consegnata                                                            |                                         | Non Consect |           |         | onseanabile |              |           |
| Non Valida                   |              | Consegnata<br>11-09-2019 01:42:29                                     | ۹ ک                                     | Non Conseg  | nata      | -       | onsegnabile |              |           |
| Non Valida                   |              | Consegnata<br>11-09-2019 01:42:29                                     | ۹\$                                     | Non Conseg  | nata      | - Non C | onsegnabile |              |           |
| Non Valida<br>-<br>Rifiutata |              | Consegnata<br>11-09-2019 01-42-29<br>Accettata<br>23-09-2019 13:43:53 | ۹\$<br>٩\$                              | Fuori Tempo | nata      | Non C   | onsegnabile |              |           |
| Non Valida<br>               |              | Consernata<br>11-09-2019 01:42-29<br>Accettata<br>23-09-2019 13:43:53 | ۹۵<br>۹۵                                | Fuori Tempo | nata      | -       | onsegnabile |              |           |

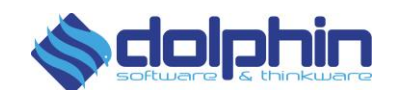

#### DOWNLOAD FILE ORIGINALE E RENDERIZZATO IN PDF

Permette di scaricare la fattura emessa (o ricevuta) in diversi formati, fornendo la possibilità di condividere con il proprio fiscalista, ad esempio, il documento firmato o più semplicemente scaricare la fattura in formato PDF per poterla consultare.

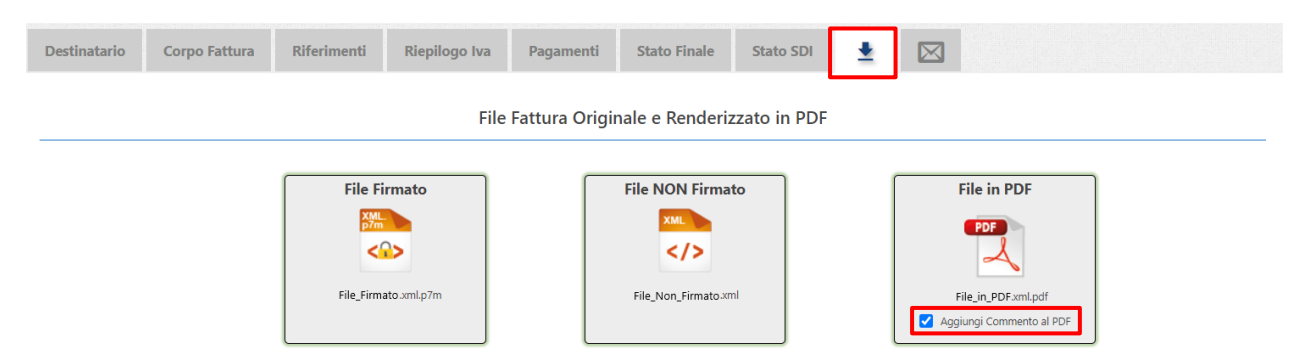

Per il file renderizzato in formato PDF, risulta inoltre possibile inserire all'interno del documento un commento non originariamente presente nella fattura trasmessa o ricevuta. Sarà sufficiente abilitare la spunta "Aggiungi Commento al PDF" e poi procedere al normale download del file.

| inserisci il testo che comparire nei PDF della fattura       |  |  |  |  |  |  |  |  |  |  |  |
|--------------------------------------------------------------|--|--|--|--|--|--|--|--|--|--|--|
| nserisci un commento da aggiungere alla stampa della fattura |  |  |  |  |  |  |  |  |  |  |  |
|                                                              |  |  |  |  |  |  |  |  |  |  |  |
|                                                              |  |  |  |  |  |  |  |  |  |  |  |
|                                                              |  |  |  |  |  |  |  |  |  |  |  |
|                                                              |  |  |  |  |  |  |  |  |  |  |  |
|                                                              |  |  |  |  |  |  |  |  |  |  |  |
|                                                              |  |  |  |  |  |  |  |  |  |  |  |

Stampa Annulla

Verrà quindi aperta una finestra di inserimento, compilabile con il commento che si desidera inserire nella stampa PDF della fattura.

| Totale imponibile | € |
|-------------------|---|
| Totale imposte    | € |
| Totale esente     | € |
| Totale da pagare  | € |

| Commento non presente nella fattura originale, inserito in fase di stampa da Mario Rossi il 22/03/2021 09:22 |  |
|----------------------------------------------------------------------------------------------------|--|
| test                                                                                                    |  |

Il Commento verrà inserito subito dopo il riepilogo dei totali fatture. Oltre al contenuto del commento compilato, verrà inserito il nominativo del profilo che ha provveduto all'inserimento della nota, con relativo riferimento temporale.

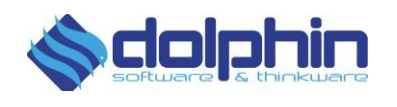

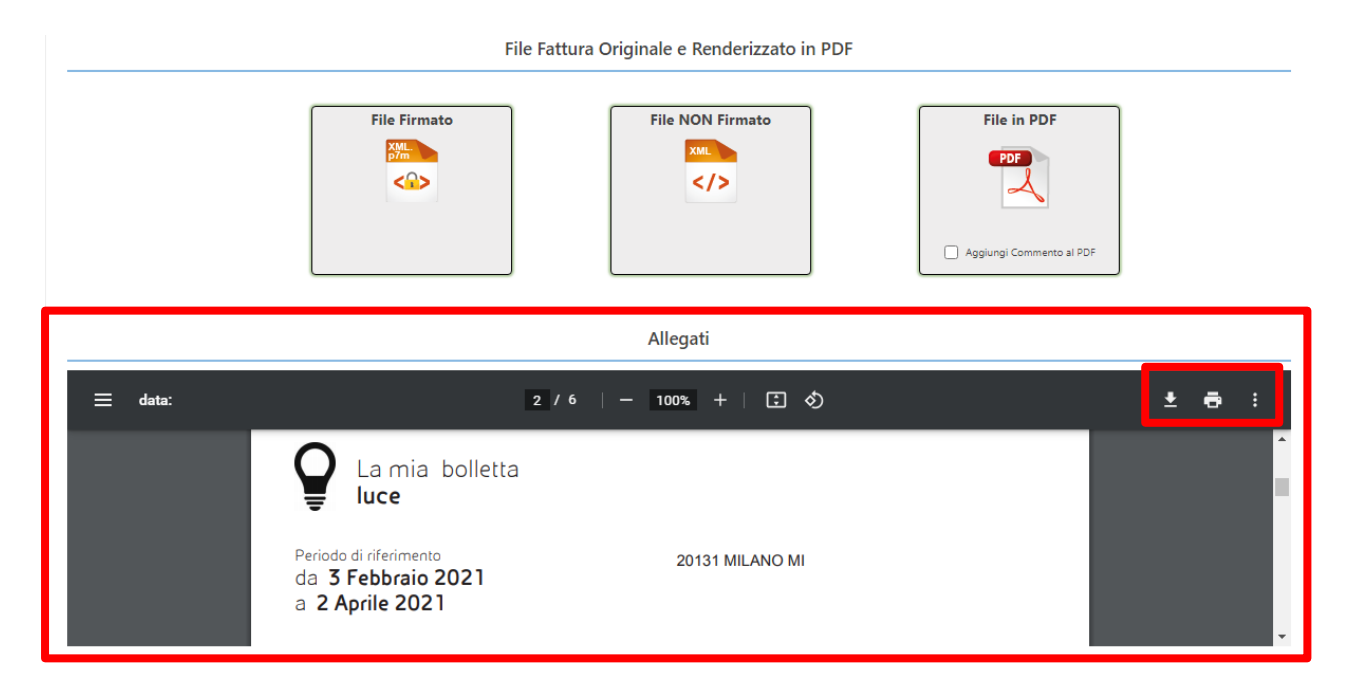

È inoltre possibile visualizzare una breve anteprima dei file allegati alla fattura, rendendo possibile la verifica degli allegati PDF direttamente all'interno del portale Controller, oltre a permetterne il download attraverso l'apposito pulsante.

#### STATO PAGAMENTO

Per quanto riguarda la gestione dei pagamenti delle fatture e note di credito, è possibile visualizzare tutti i documenti che presentano un determinato stato di pagamento tramite l'apposito campo filtro.

| Azioni | Mo | stra o nascondi colo | nne disponibili 🛔 | Filtri 🍸       |               |              |           |                 |            |            | Filtri salvati: |         | <ul> <li>Vai alla vis</li> </ul> | ta calendario 🛗 |
|--------|----|----------------------|-------------------|----------------|---------------|--------------|-----------|-----------------|------------|------------|-----------------|---------|----------------------------------|-----------------|
| Ø      | ŧ  | Azioni 🗍             | Tipo Doc 🜲        | 🕫 di Fattura 💗 | Data di Invio | Data Fattura | PIVA Dest | Stato Pagamento | Imponibil¢ | Tot Fattur | Stato 🖨         | Esito 🖨 | Cons                             | 🕈 Inoltro 🖨     |
|        |    | ☆ Q                  | FTPR              |                | 18/09/2020    | 17/09/2020   |           | Da Pagare       | € 50,10    | € 61,12    | 42              |         |                                  |                 |
|        |    | ☆ Q                  | FTPR              |                | 18/09/2020    | 17/09/2020   |           | Da Pagare       | € 900,00   | € 1.098,00 | -               | ¢       |                                  |                 |
|        |    | 습 Q                  | FTPR              |                | 18/09/2020    | 17/09/2020   |           | Da Pagare       | € 50,10    | € 61,12    | 4               | ¢       |                                  |                 |
|        |    | ☆ Q                  | FTPR              |                | 18/09/2020    | 17/09/2020   |           | Da Pagare       | € 165,00   | € 201,30   | 4               | ¢       |                                  |                 |
|        |    | ☆ Q                  | FTPR              |                | 18/09/2020    | 17/09/2020   |           | Da Pagare       | € 37,50    | € 45,75    | *               | ¢       |                                  |                 |

Cliccando sul valore presente all'interna della colonna "Stato Pagamento" è possibile accedere al pannello per la modifica dello stato del documento e consultare un breve riepilogo dei dati relativi alla fattura. L'apposita sezione permette inoltre di consultare statistiche su puntualità e DSO relative ai principali clienti, oltre a fornire uno scadenziario e grafici relativi allo stato di pagamento delle fatture.

Gli stati assunti dal documento, e mostrati all'interno di questa colonna, possono essere assegnati tramite procedura manuale oppure tramite automatismi definibili attraverso l'utilizzo di regole configurabili. Maggiori dettagli sono disponibili all'interno del manuale dedicato a "Controller: Gestione Stato dei Pagamenti".

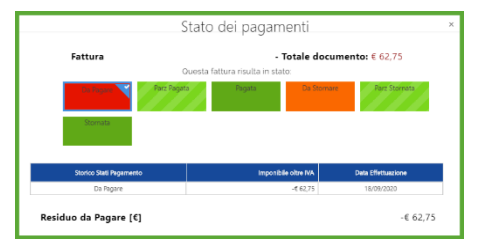

#### FATTURE SOTTO OSSERVAZIONE

La vista "**Speciali**", accessibile dal menù *Viste a elenco – Documenti del Ciclo Attivo – Fatture Sotto Osservazione*, raccoglie tutti quei documenti che sono stati selezionati appositamente per renderli richiamabili facilmente. Per far sì che vengano riportati

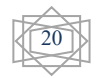

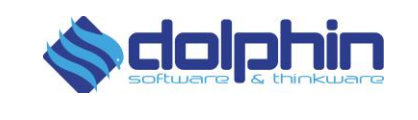

all'interno di questa vista, è sufficiente cliccare sulla stellina che compare a sinistra dei documenti in elenco in modo che risulti evidenziata.

| ₽ | Azioni 🗘 | Tipo<br>Doc | ≠ di<br>Fattura <sup>♥</sup> | Data di<br>Invio <sup>≜</sup> | Data<br>Fattura | P.IVA Mittente | Codice<br>Cliente ♦ | Destinatario | Codice<br>Destinatario | Data<br>Scadenza <sup>♦</sup> | CF Dest | Tot Fattura | Stato 🗘 | Esito 🗘 | Conservazione | Inoltro |
|---|----------|-------------|------------------------------|-------------------------------|-----------------|----------------|---------------------|--------------|------------------------|-------------------------------|---------|-------------|---------|---------|---------------|---------|
|   | 🛨 🔍      | FTPA        | PA/125                       | 17/12/2019                    | 17/12/2019      |                |                     |              |                        | -                             |         | €           | F       | ¢       |               |         |
|   | 🛨 🔍      | FTPA        | PA/124                       | 12/12/2019                    | 12/12/2019      |                |                     |              |                        | -                             |         | €           | E7      | ¢       |               |         |
|   | 🛨 🔍      | FTPA        | PA/123                       | 25/11/2019                    | 25/11/2019      |                |                     |              |                        | -                             |         | €           |         |         | û             |         |

#### Documenti del Ciclo Passivo

| R Accesso ai Segnalibri ⊞ Area Documentale € Scad               | duti, DSO e Stato Pagamenti | 🗠 Grafici e Reportistica             | 🖋 Highlights | Help Center       |                                      |
|-----------------------------------------------------------------|-----------------------------|--------------------------------------|--------------|-------------------|--------------------------------------|
| DOCUMENTI PROCESSATI                                            | DOCUME                      | NTI DEL CICLO ATTIVO                 | _[           | DOCUMEN           | TI DEL CICLO PASSIVO                 |
| TUTTI i documenti che 10 ho invisto e ricevuto (industr) invis  | Ordini di Acquis            | to che IO ho ricevuto dai miei Clier | nti          | Ordini di Acquist | to che IO ho inviato ai miel Clienti |
| Fature che 10 ho mandato in Nome e per Conto dei miei Fornitori |                             | he IO ho inviato ai miei Clienti     | 67<br>1910   |                   | All hanno inviato i miei Fornitori   |
|                                                                 | Fatture d                   | he IO ho inviato ai miei Clienti     |              | Fatture che N     | 11 hanno inviato i miei Fornitori    |
|                                                                 | Fatture<br>Osserva          | sotto<br>azione                      | e<br>un<br>o | Fat               | ture sotto Osservazione              |

La navigazione all'interno di questa sezione è analoga a quella vista nel capitolo precedente sulle fatture clienti. Unica eccezione fatta per alcune funzionalità dedicate ed esclusive per la gestione passiva:

#### **FUNZIONALITA' IMPORTANTI**

| Azioni Mostra o na | ascondi colonne disponibili 📶 |  | Vai alla vista calendario 🛗 |  | Filtri <b>T</b> |
|--------------------|-------------------------------|--|-----------------------------|--|-----------------|
|--------------------|-------------------------------|--|-----------------------------|--|-----------------|

All'interno del pulsante **Azioni**, oltre alle funzionalità che abbiamo avuto modo di approfondire all'interno del capitolo precedente dedicato alle Fatture Clienti, risultano disponibili le seguenti funzionalità esclusive per la vista Fatture Fornitori:

Esporta tutte le Note della vista: Con l'apposito bottone
 Esporta tutte le Note della vista
 è possibile generare un report, in formato CSV,

contenente tutte le note presenti all'interno della vista attuale.
 Esporta le sole Note Selezionate: Cliccando sul pulsante
 Esporta le sole Note Selezionate è possibile esportare le Note delle sole fatture

- Selezionate all'interno di un report in formato CSV.
   Ripristina Originali su Connettore FTP: Dopo aver selezionato una o più fatture, è possibile ripristinare massivamente le fatture Originali all'interno della cartella "Output FATTURE B2B" del proprio FTP, semplicemente cliccando sul pulsante
   Ripristina Originali su Connettore FTP.
- Ripristina Rendering su Connettore FTP: Dopo aver selezionato una o più fatture, attraverso il pulsante
   Ripristina Rendering su Connettore FTP, è

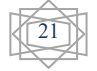

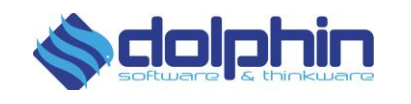

Mostra o nascondi colonne disponibili 📶

Mostra o nascondi colonne disponibili 讍

possibile rispristinare massivamente le fatture renderizzate all'interno della cartella "Output FATTURE B2B RENDERING" del proprio FTP.

#### **IDENTIFICATIVO SDI**

| ¢<br>2 | <b>♦</b><br>Speciali | # di Fattura | 🔶<br>Identificativo SDI | Data 🔶<br>Fattura | <b>≑</b><br>Tot Fattura | Numero<br>di 🜲<br>Protocollo | Stato | ¢<br>Cons |
|--------|----------------------|--------------|-------------------------|-------------------|-------------------------|------------------------------|-------|-----------|
|        | <b>☆ Q</b>           | 1000000      | 403333333               | 15/11/2020        | € 77,52                 |                              | F     |           |
|        | <b>☆ Q</b>           | 00000087     | 404404404               | 15/11/2020        | € 119,83                |                              | E7    | Ô         |
|        | <b>☆ Q</b>           | 700000000    | 4045454545              | 16/11/2020        | € 37,14                 |                              | F     | â         |

È possibile visualizzare l'identificativo SDI delle fatture passive direttamente all'interno

della tabella fatture passive, abilitando la vista dal pulsante Questo riferimento, identifica univocamente il documento fattura ricevuto utilizzando il codice di elaborazione assegnato dal Sistema di Interscambio, rendendo possibile una comunicazione efficace con SDI in caso di necessità.

L'identificativo SDI è inoltre consultabile all'interno del dettaglio fattura.

| # di Fattura | Data Fattura | # Protocollo 🛛 🔒 | ld Sdi    | Stato | Esito |  |
|--------------|--------------|------------------|-----------|-------|-------|--|
| 0000007      | 15/11/2020   |                  | 000000009 |       |       |  |

#### NUMERO PROTOCOLLO

È possibile abilitare la vista "Numero di Protocollo" dal menù dedicato alla

personalizzazione della vista tabella, utilizzando il pulsante

| \$<br><b>♦</b><br>Speciali | # di Fattura | 븆<br>Identificativo SDI | Data 🔶<br>Fattura | <b>♦</b><br>Tot Fattura | Numero<br>di 🌲<br>Protocollo | ♥<br>Stato | ¢<br>Cons |
|----------------------------|--------------|-------------------------|-------------------|-------------------------|------------------------------|------------|-----------|
| ☆ Q                        | 1000000      | 403333333               | 15/11/2020        | € 77,52                 |                              | F          |           |
| <u>ନ</u> ୍ଦୁ <b>ଦ୍</b>     | 0000087      | 404404404               | 15/11/2020        | € 119,83                |                              | -<br>I     | ô         |

Questo riferimento è configurabile manualmente e supporta l'inserimento di valori alfanumerici, potendo così inserire un proprio numero di protocollo interno o una Nota/appunto relativa alla singola Fattura, ad esempio quello del proprio gestionale, in modo da vederlo direttamente in Controller.

Il campo può essere valorizzato accedendo al dettaglio documento, tramite il pulsante a forma di lente di ingrandimento presente in ogni riga della tabella. Per poter inserire il Numero di protocollo, sarà sufficiente cliccare sul pulsante dedicato <sup>0</sup>, inserire il protocollo e salvare.

| # di Fattura | Data Fattura | # Protocollo | ld Sdi    | Stato | Esito |  |
|--------------|--------------|--------------|-----------|-------|-------|--|
| 0000007      | 15/11/2020   |              | 000000009 |       |       |  |

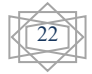

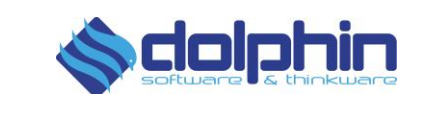

Verrà quindi aperta una finestra popup, compilabile manualmente con il proprio riferimento di protocollo.

|              |        | controller.digithera.it dice<br>Inserisci il Numero di Protocollo |     |       |
|--------------|--------|-------------------------------------------------------------------|-----|-------|
| # di Eattura | Fattur | 1                                                                 | 020 | Esito |
| 00000007     | 1      | OK Annul                                                          | la  | LSHU  |

Questo campo può essere filtrato utilizzando l'apposito campo Filtro.

#### **INOLTRO E RIPRISTINO FATTURE PASSIVE**

Analogamente a quanto visto per le fatture clienti, anche nel caso delle fatture fornitori, risulta possibile procedere all'invio manuale via mail del file fattura. Sarà infatti sufficiente definire i destinatari di invio (nel caso di destinatari multipli è necessario separare ogni indirizzo utilizzando la virgola) e selezionare in quale formato si desidera inviare il file fattura. All'interno della sezione risulta inoltre consultabile un registro che tiene traccia dei singoli Invii ed eventuali ripristini effettuati.

| 🔀 una o pi | iù email di dest | inazione (se | parale con la v | irgola) | PDF |  | Ŧ | 🖌 Invia emai | nvia email ai Destinatari |  |  |
|------------|------------------|--------------|-----------------|---------|-----|--|---|--------------|---------------------------|--|--|
|------------|------------------|--------------|-----------------|---------|-----|--|---|--------------|---------------------------|--|--|

Per i Clienti che dispongono di FTP Connector, risulterà inoltre disponibile un ulteriore sezione dedicata al ripristino dei File Originali ricevuti e File ricevuti renderizzato, potendo così rigenerare all'interno della corrispettiva cartella su FTP il documento.

| Mittente | Corpo Fattura | Riferimenti          | Riepilogo Iva                                                                                                    | Pagamenti                                                                   | Stato SDI | <u>+</u> |        |                                                                                                    |
|----------|---------------|----------------------|----------------------------------------------------------------------------------------------------|-----------------------------------------------------------------------------|-----------|----------|--------|----------------------------------------------------------------------------------------------------|
|          | Ripristir     | na File Origina<br>( | le Ricevuto da<br>.xml)                                                                                          | SDI                                                                         |           |          | Ripris | stina File Ricevuto Renderizzato<br>( .xml)                                                                                                    |
|          | Ripristina    |                      | UT<br>PUT<br>RECEIVER<br>Output B2B F<br>Output DATI<br>Output FATT<br>? Output ORDI<br>? Output Stati<br>SENDER | RENDERING<br>FATTURE<br><mark>URE 828</mark><br>NI Peppol<br>elaborazione x | ml        | Ripris   | stina  | INPUT     OUTPUT     Coutput B2B RENDERING     Output DATI FATTURE     Output TATTURE B2B     Output ORDINI Peppol     Output Stati elaborazione xml     SENDER |

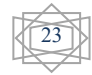

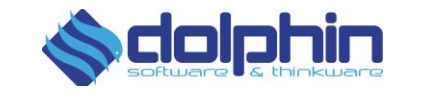

Per quanto riguarda il formato di ripristino del file post-processato alla cartella "Output B2B RENDERING", sarà il medesimo impostato all'interno delle Regole di Dispatcher. A seguito del ripristino del file, il documento verrà immediatamente trasmesso alla cartella FTP e contrassegnato come trasmesso attraverso Dispatcher via Controller (all'interno della colonna dedicata a "Inoltro").

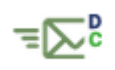

Questa funzionalità si rende particolarmente utile nei casi in cui si abbia la necessità di recupera uno o più file, rendendoli nuovamente disponibili all'interno del proprio FTP. Tale operazione può essere eseguita anche dal menu "Azioni" presente nella visualizzazione tabellare delle fatture fornitori attraverso gli appositi pulsanti illustrati in "Funzionalità Importanti" all'inizio di questo capitolo.

La sezione dedicata al Rispristino dei File risulta disponibile esclusivamente per i clienti che dispongono del connettore FTP: Rivenditori, Clienti Diretti e Assistiti. È inoltre prevista una futura implementazione di tale funzionalità anche per gli utenti osservatori.

#### Νοτε

Risulta possibile inserire o modificare le note relative al documento in esame, accedendo al dettaglio della fattura e selezionando l'apposito pulsante di seguito indicato.

|              |                    |             |               |            |              |         |         |        |     | 10000 |       |
|--------------|--------------------|-------------|---------------|------------|--------------|---------|---------|--------|-----|-------|-------|
| Mittente     | Corpo Fattura      | Riferimenti | Riepilogo Iva | Pagamenti  | Stato SDI    | Ŧ       |         |        |     |       |       |
|              |                    |             | Inserisci o   | Modifica N | lote relativ | ve a qu | uesto d | locume | nto |       |       |
| Nota: Mod    | lifica al docume   | nto         |               |            |              |         |         |        |     |       |       |
|              |                    |             |               |            |              |         |         |        |     |       |       |
|              |                    |             |               |            |              |         |         |        |     |       |       |
|              |                    |             |               |            |              |         |         | ĥ      |     |       |       |
| Ultimo Aggio | ornamento: 17/02/2 | 2021 09:42  |               |            |              |         |         |        |     |       |       |
|              |                    |             |               |            |              |         |         |        |     |       | Salva |

Per procedere al corretto inserimento o modifica di una Nota, dopo aver inserito il testo, è necessario provvedere al salvataggio dell'inserimento/modifica tramite il pulsante "Salva".

Una volta inserita una nota all'interno del dettaglio Fattura, risulta possibile consultare la nota del documento direttamente dalla tabella riepilogativa.

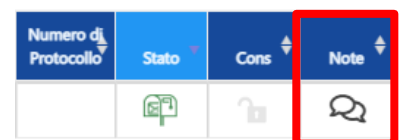

Cliccando con il tasto sinistro del mouse sull'icona <sup>22</sup> è possibile aprire un popup che mostra la nota inserita al documento.

| Nota Relativa alla Fattura 9 emessa il 30/01/2021 | ×  |
|---------------------------------------------------|----|
| Nota: Modifica al documento                       |    |
|                                                   | ОК |

Le Note inserite possono essere esportate attraverso l'apposita funzionalità presente all'interno del pulsante "Azioni" della vista tabellare.

Questa funzionalità è disponibile esclusivamente per le Fatture del Ciclo Passivo ed è attivabile contattando il nostro supporto tecnico via ticket o mail.

#### SELEZIONE MULTIPLA FATTURE

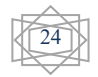

Controller, il Super Monitor Manuale d'uso

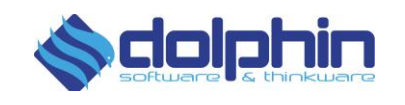

Selezionando una o più fatture all'interno di questa sezione, il sistema, mostrerà un popup contenente il riferimento fattura e la data fattura di ogni singolo documento selezionato, oltre ad effettuare la somma dei totali fattura dei documenti. Per poter selezionare i documenti è sufficiente utilizzare la spunta di selezione illustrata in figura.

|   | ₽ \$ | Azioni 🗘 | Tipo<br>Doc ♦ | # di Fattura 📍 | Data<br>Fattura ≑ | Data di<br>Ricezione | Codice<br>Destinatario 븆 | P.IVA Mittente | Stato<br>Pagamento <sup>‡</sup> | Metodo Pagamento 🌻 | Imponibile | Tot Fattura | Stato 🔻 | Cons 븆 | Inoltro 🗘 |
|---|------|----------|---------------|----------------|-------------------|----------------------|--------------------------|----------------|---------------------------------|--------------------|------------|-------------|---------|--------|-----------|
|   | •    | ☆ Q      | FTPR          | 20485          | 19/10/2020        | 22/10/2020           |                          |                | Da Pagare                       |                    | € 943,56   | € 1.151,14  | F       |        | ⊒∑p       |
|   |      | ☆ Q      | FTPR          | 17/7/159       | 21/10/2020        | 21/10/2020           |                          |                | Da Pagare                       |                    | € 204,89   | € 231,50    | F       |        | ⊒∑p       |
| 1 |      | ☆ Q      | FTPR          | 20002          | 15/10/2020        | 21/10/2020           |                          |                | Da Pagare                       |                    | € 4,223,18 | € 5.152,28  | F       | â      | ≡⊵¤       |

Le informazioni di riepilogo mostrate all'interno del popup possono rilevarsi particolarmente utile quando ci troviamo a dover pagare più fatture passive provenienti dallo stesso fornitore, avendo così modo di individuare rapidamente i riferimenti da inserire all'interno della causale e il valore monetario da corrispondere, oltre al numero di fatture selezionate.

|                                                                                 | Informazioni Cumulative sui 2 Documenti Selezionati  | Somma dei Totale Fattura |
|---------------------------------------------------------------------------------|------------------------------------------------------|--------------------------|
| FTPA n. 250 del 05/02/2021 , FTPA n. 249 del 05/02/2021                         |                                                      | 101.00.6                 |
| (*) Attenzione il totale Fattura NON corrisponde al totale da pagare qualora vi | siano fatture di professionisti con cassa e ritenuta | 424,69€                  |

Risulta possibile chiudere il popup delle informazioni cumulative, semplicemente cliccando sulla "x" posizionata in alto a destra, nel caso in cui venga selezionata, o deselezionata, una fattura il popup verrà riproposto riportando i dati aggiornati.

<u>Attenzione:</u> il totale Fattura indicato all'interno del popup non tiene in considerazione delle casse provvidenziali e ritenute, pertanto ne sconsigliamo l'utilizzo per fatture emesse da professionisti.

# Questa funzionalità è disponibile anche per la sezione Fatture Emesse e verrà presto implementata anche all'interno della sezione Workflow approvativo.

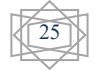

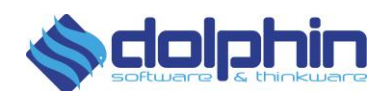

#### Viste a Calendario

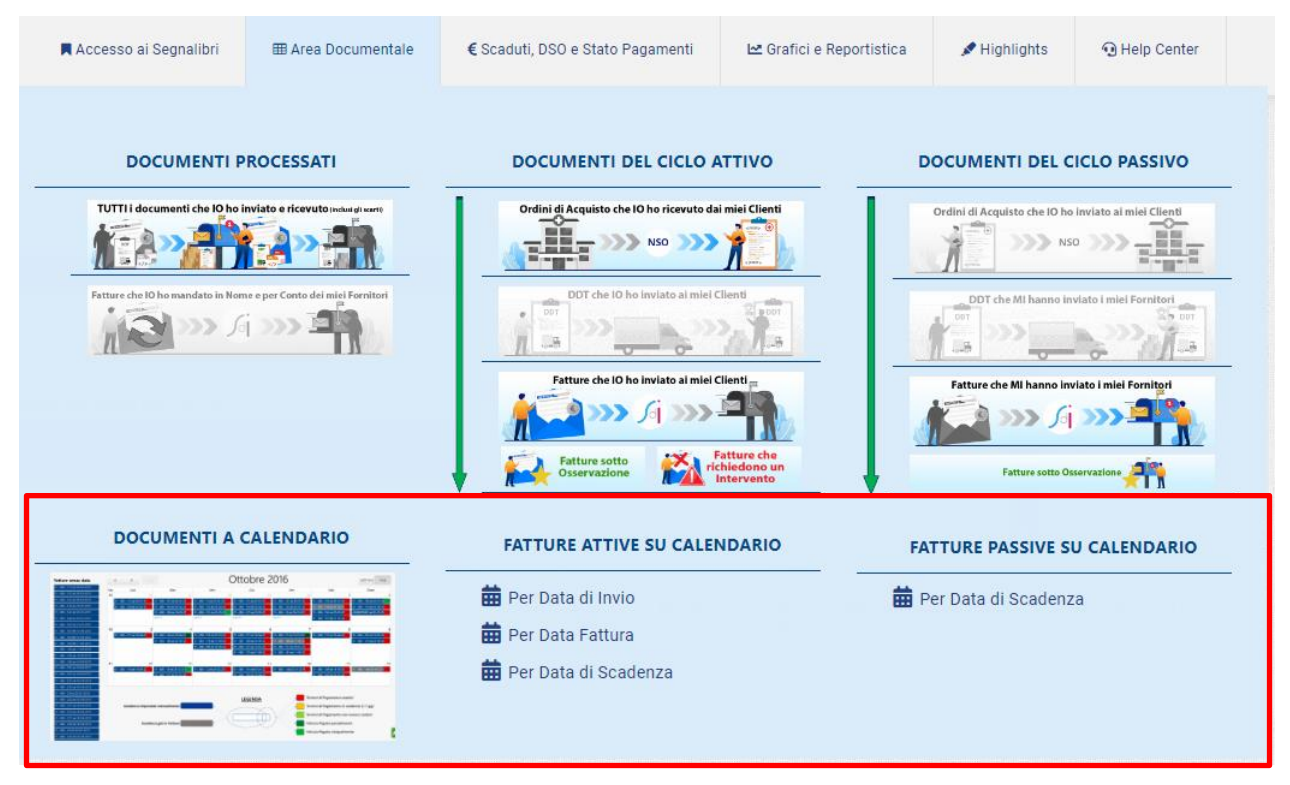

Cliccando su una delle tre opzioni accessibili dal Menu "Viste a Calendario", è possibile visualizzare le fatture ordinate sul calendario per data di invio oppure per data di emissione documento, oltre che personalizzare il calendario inserendo eventi e attività di qualsiasi natura, su "Altre scadenze".

È inoltre possibile accedere direttamente alla vista calendario,

utilizzando il pulsante "Vai alla vista calendario" presente all'interno delle singole pagine del ciclo attivo e ciclo passivo. Vai alla vista calendario 🛅

#### Per Data di Invio

Nella sezione **fatture per invio** dello scadenziario è possibile visualizzare tutte le fatture inviate ordinate sul calendario per **data di invio** al Cliente, quindi per data di caricamento fattura a sistema.

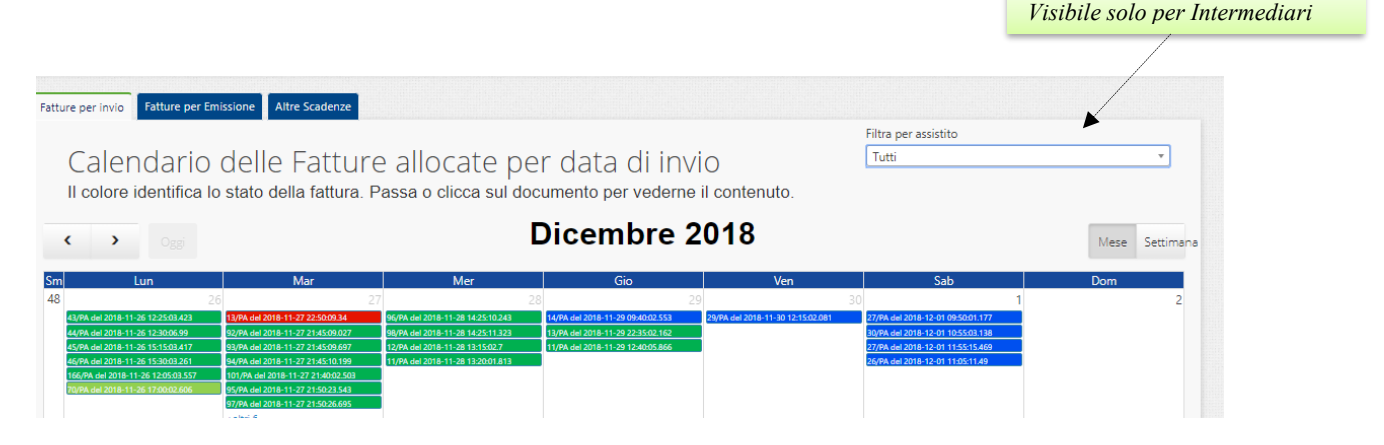

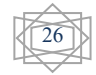

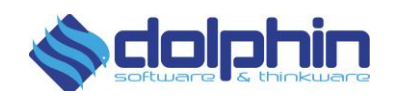

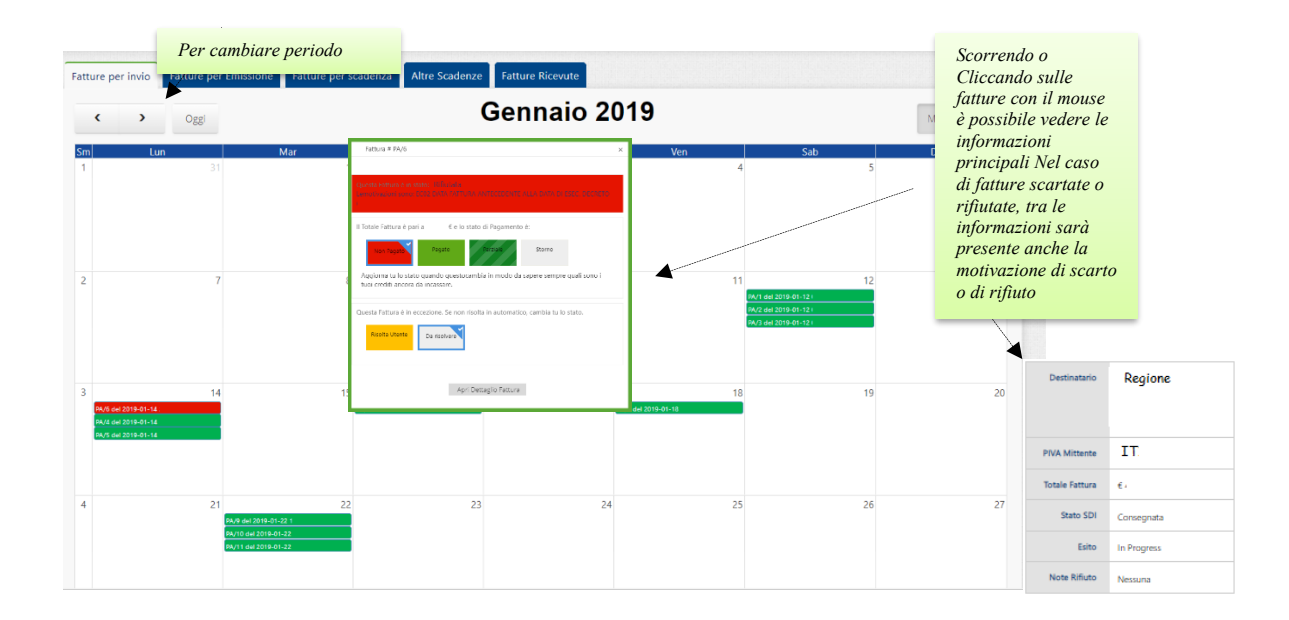

Tutte le fatture presenti a calendario dispongono di un codice colore che permette di identificarne lo stato di risoluzione, come illustrato nella legenda qui sotto.

| Scartata da SDI, da re-inviare o contrassegnare                   | Consegnata, attesa notifica definitiva                           | Accettata, lo stato è definitivo |
|-------------------------------------------------------------------|------------------------------------------------------------------|----------------------------------|
| Rifiutata e re-inviata con <u>stesso</u> numero ed esito positivo | Rifiutata e re-inviata con <u>nuovo</u> numero ed esito positivo |                                  |

#### Per Data Fattura

Nella sezione **fatture per emissione**, le fatture vengono ordinate sul calendario per data del documento, indicata in fattura.

Tutte le fatture presenti a calendario dispongono di un codice colore che permette di identificarne lo stato del pagamento (vedi legenda di seguito)

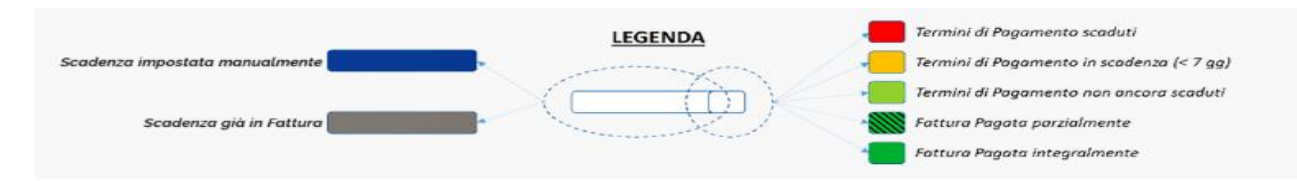

#### Per Data di Scadenza

In questa sezione, visualizzabile in caso di Emettitori, le fatture inviate vengono ordinate sul calendario per data di scadenza del pagamento, quando indicato nella fattura, perché non è un campo obbligatorio.

Le fatture che hanno già impostata la data di scadenza nel documento vengono riportate automaticamente sul calendario (codice colore: grigio).

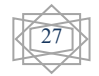

#### Controller, il Super Monitor Manuale d'uso

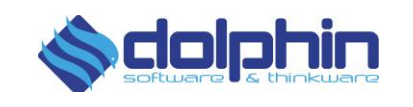

Se la data di scadenza non è presente in fattura, questa si troverà nell'elenco "fatture senza data" (codice colore: blu) a sinistra della schermata. È possibile inserire manualmente le fatture senza data in calendario, trascinandole con il mouse nella data in cui ci si aspetta il pagamento.

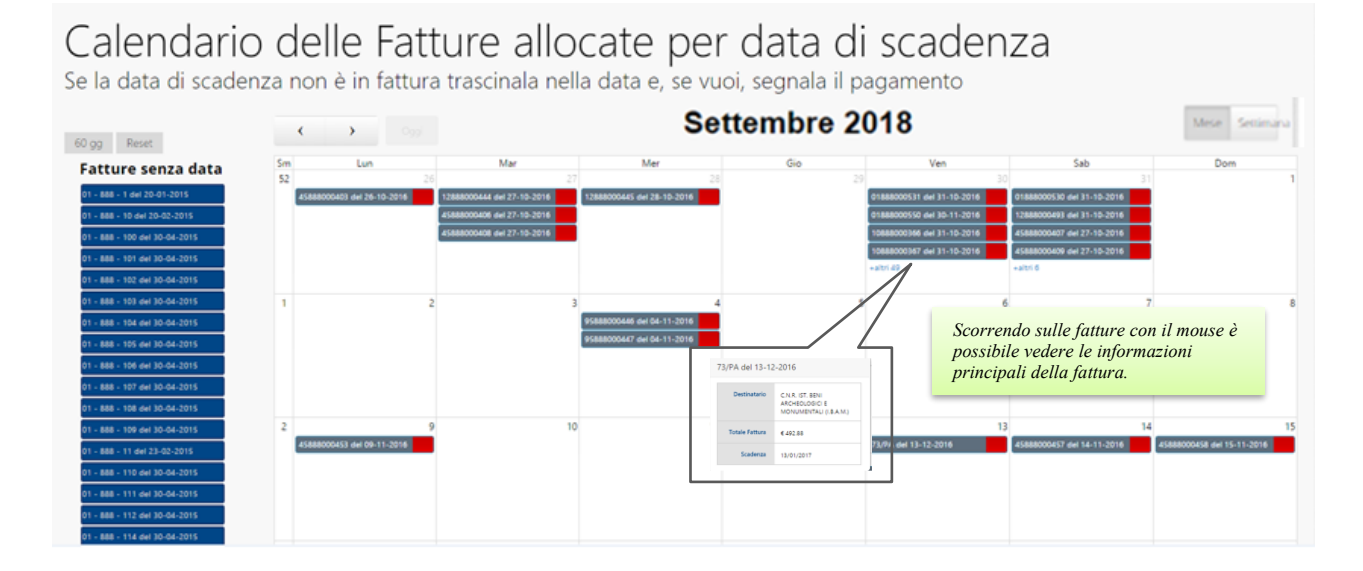

#### Altre Scadenze

In questa sezione dello scadenziario è possibile inserire e gestire in calendario qualsiasi attività o evento. È inoltre possibile raggruppare in categorie le diverse azioni salvate assegnando a ciascuna un colore.

| Tellura per inda. Tellura per Iniziana. Ana                 | Galana                                                                      |                            |                     | Crea un nuovo evento                                        |
|-------------------------------------------------------------|-----------------------------------------------------------------------------|----------------------------|---------------------|-------------------------------------------------------------|
| Scadenziario per at<br>Inserisci eventi o attività e assegr | tività di qualunque natura<br>na categorie a colori. Aggiornare l'avanzamer | nto e filtrali per colore. |                     | Crea un nuovo Evento                                        |
| Films per Categoria (ceriuti)                               | settembro                                                                   | e 2018                     | Mese Settime Giorro | Titolo Evento                                               |
| Lun Mar<br>27                                               | Mer Go<br>20 23                                                             | Ven 31                     | Sab Dom<br>1 2      | Descrizione                                                 |
| a                                                           | 4 5                                                                         | . ,                        |                     | % di completamento Etichetta<br>0 • Ross National Ross 2465 |
|                                                             |                                                                             |                            |                     | Link<br>Aggiung inc                                         |
| 10                                                          | 11 12                                                                       | 13 14                      | 15 16               | Salva Annulla                                               |

Cliccando sul giorno del calendario, apparirà la scheda "Crea un nuovo evento" come mostra l'immagine qui a fianco.

#### Per Data di Scadenza (Passive)

Tutte le fatture presenti a calendario dispongono di un codice colore, che permette di identificarne lo stato del pagamento ed avere un'indicazione approssimative sul termine ultimo per il pagamento. l'inserimento avviene in modo automatico se all'interno della fattura è stata indicata la data di scadenza. Cliccando sul riferimento di una fattura inserita all'interno del calendario è possibile aprire una breve schermata riassuntiva dove si possono visualizzare i dettagli della fattura e modificare lo stato di pagamento (come mostrato nell'esempio).

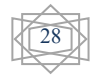

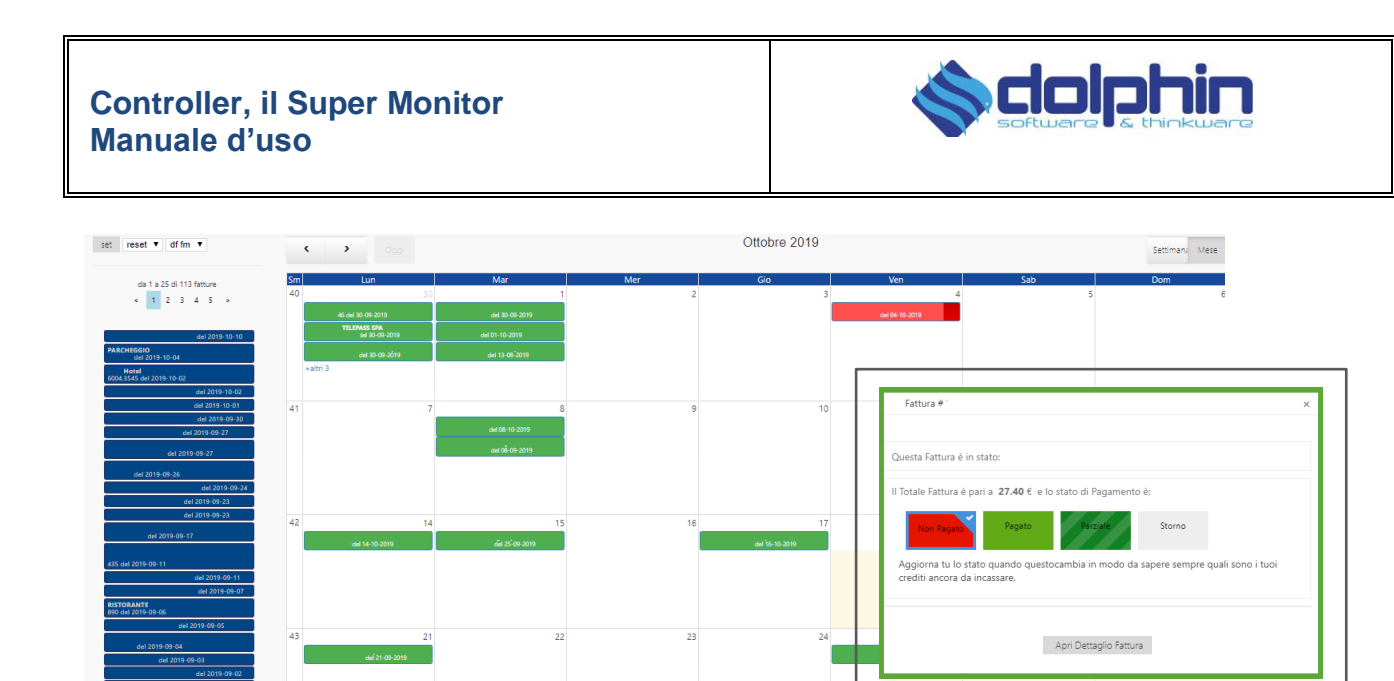

Seguendo la legenda qui sotto è possibile capire lo stato di pagamento in cui si trova la fattura ed approssimativamente il tempo rimanente prima della scadenza.

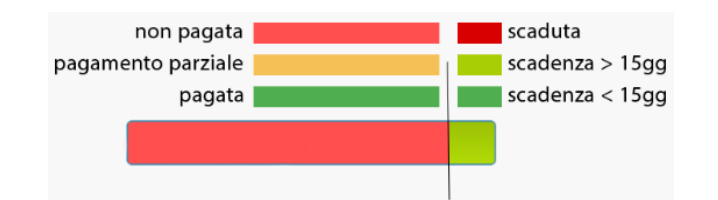

# Scaduti, DSO e Stato Pagamenti

| Accesso ai Segnalibri                                                                                                    | ⊞ Area Documentale                                                                                                    | € Scaduti, DSO e Stato Pagamenti | 🗠 Grafici e Reportistica | 🖋 Highlights     | 🕤 Help Center |  |
|----------------------------------------------------------------------------------------------------|----------------------------------------------------------------------------------------------------|----------------------------------|--------------------------|------------------|---------------|--|
| ANTEPR                                                                                                    | IMA                                                                                                    | SCADENZIARIO                     |                          | STATO DEI PA     | GAMENTI       |  |
| And Shafe & Salaha Shafe danganana Shafe. Madasana Sanada a                                                                                                    | Noted States and President and States                                                                                                    | 🞛 Fatture Attive (Clienti)       | <b>₩</b> F               | Fatture Attive   |               |  |
|                                                                                                    |                                                                                                    | Fatture Passive (Fornitori)      | <b>1</b>                 | Fatture Passive  |               |  |
| Inumbulik d Pagamento e D<br>Statis & dese<br>33133 International International<br>33133 International<br>33133 Internatio | 50.7 des participant Ciercia<br>1 Nove Fugli Rece annue d'Allo Allo Sala<br>8 Nove - Allo Allo Sala<br>8 Nove - Allo Sala<br>8 Nove - Allo Sala                                                                                                    | PRE-SET STATI PAGAME             | INTO                     | DSO E AGEING     | FATTURATO     |  |
| 0 00 mmm                                                                                                    | Jule         III         III           Jule         -14         4.4           Jule         -15         4.4           Jule         -16         1           Jule         4.8         1           Jule         -18         10           Jule         -18         307 | 🖽 Imposta Regole                 |                          | atturato Clienti |               |  |

Tutti i dettagli relativi a questa sezione di Controller sono disponibili all'interno del manuale dedicato a "<u>Controller: Gestione Stato dei Pagamenti</u>".

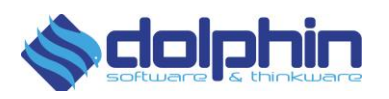

# Reportistica

| A R          | Accesso Rapido e Preferiti                                                                                            | ⊞ Viste ad elenco | ₩ Viste a Calendario           | 🗠 Grafici e Reportistica   | 🖋 Highlights | 🖸 Help Center                  |                               |  |
|--------------|----------------------------------------------------------------------------------------------------|-------------------|--------------------------------|----------------------------|--------------|--------------------------------|-------------------------------|--|
|              | ANTEPRIMA                                                                                                    |                   | FA                             | FATTURATO ATTIVO (CLIENTI) |              |                                | FATTURATO PASSIVO (FORNITORI) |  |
| And          | lamento mensile e cumulativo                                                                                          | negli anni        | Fatturato e Vo                 | olumi Cumulativo           |              | Fatturato e Volu               | mi Cumulativo                 |  |
| Titra Reisdo | Non-Neuroni 2014 2014 Tathana Instance and 2014<br>Facture resolution of 2014 Facture instance and 2014<br>R1 Primore |                   | Fatturato e Volumi Comparativo |                            |              | Fatturato e Volumi Comparativo |                               |  |
|              |                                                                                                    |                   | Fatturato e Vo                 | olumi per Stato SDI        |              | Fatturato e Volu               | mi per Stato SDI              |  |
| )            |                                                                                                    |                   | Ultimi docum                   | enti inviati               |              | Ultimi document                | ti ricevuti                   |  |
|              | ()                                                                                                    |                   | ABC Clienti (F                 | ABC Clienti (Pareto)       |              |                                | areto)                        |  |

In questa sezione vengono mostrati in tempo reale il fatturato, il numero di documenti inviati nel periodo di riferimento (anno o dettagli per mese), ma anche altre statistiche che riguardano ad esempio la "storia" degli stati delle fatture.

I grafici sono molto intuitivi e si possono selezionare a propria scelta i periodi di riferimento suggeriti piuttosto che gli indicatori alla base di ciascuna vista. È disponibile sia la reportistica per il ciclo attivo che per quello passivo.

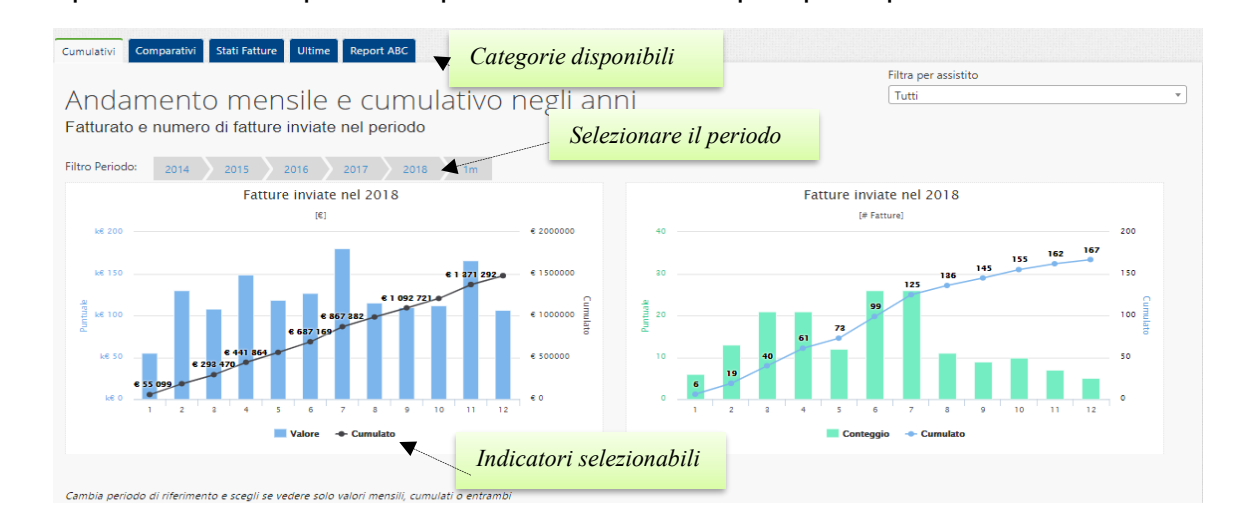

| lizza 10 • el | ementi         |              | Cerca: |        |                       |  |
|---------------|----------------|--------------|--------|--------|-----------------------|--|
| # Fattura     | 🗘 Data Fattura | Destinatario | ¢      | Valor¢ | Stato                 |  |
| PA/26         | 2019-12-30     | TRIBUNALE    |        | E      | Consegnata            |  |
| PA/25         | 2019-12-17     | TRIBUNALE    |        | €      | Decorrenza<br>Termini |  |
| PA/24         | 2019-12-12     | TRIBUNALE    |        | e      | Decorrenza<br>Termini |  |
| PA/23         | 2019-11-25     | GIUDICE      |        | €      | Accettata             |  |
| PA/22         | 2019-11-12     | TRIBUNALE    |        | €      | Accettata             |  |
| PA/21         | 2019-11-05     | TRIBUNALE    |        | €      | Accettata             |  |
| PA/19         | 2019-11-05     | TRIBUNALE    |        | €      | Accettata             |  |
| PA/20         | 2019-11-05     | TRIBUNALE    |        | €      | Accettata             |  |
| PA/18         | 2019-11-04     | TRIBUNALE    |        | €      | Rifiutata             |  |
| PA/17         | 2019-10-30     | TRIBUNALE    |        | €      | Accettata             |  |

Vista da 1 a 10 di 10 elementi

In questa sezione sono rapidamente visibili le ultime dieci fatture inviate, il Destinatario, l'Imponibile ed il relativo Stato del SDI.

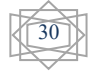

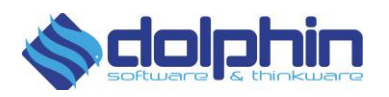

# Highlights

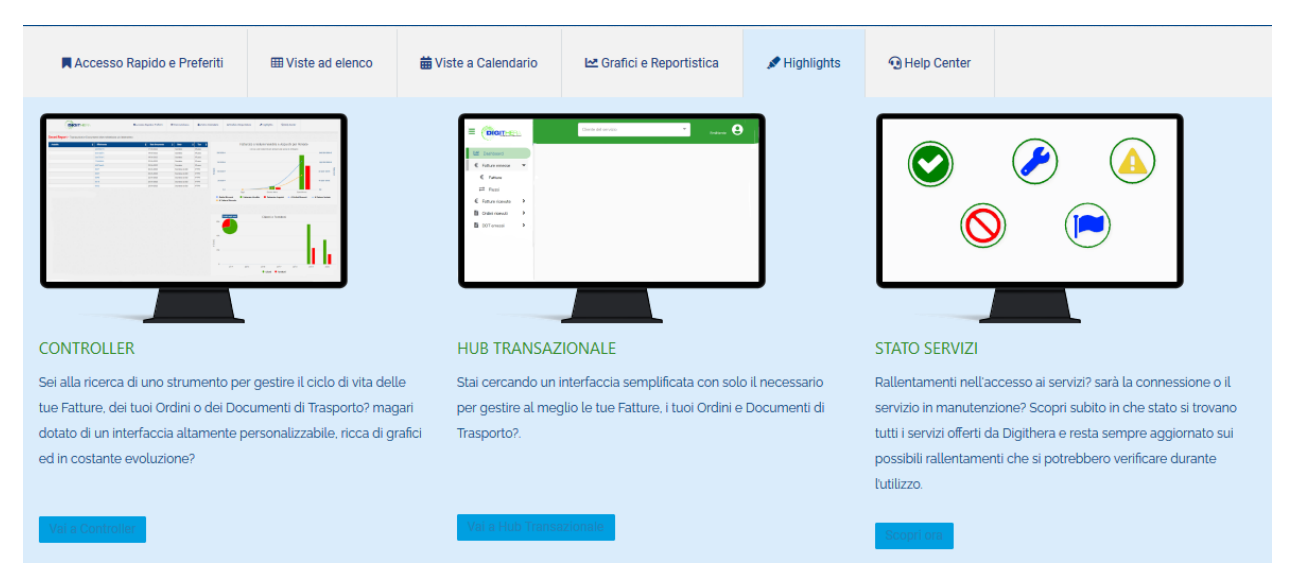

Dalla sezione highlights è possibile passare rapidamente ad Hub Transazionale e alla pagina dedicata al controllo dello Stato Servizi.

# **Help Center**

| 📕 Accesso Rapido e Preferiti                                                                                                    | ⊞ Viste ad elenco | 苗 Viste a Calendario                                 | L쓰 Grafici e Reportistica     | 🖈 Highlights                                                                        | • Help Center                                                                     |                                                       |
|----------------------------------------------------------------------------------------------------|-------------------|------------------------------------------------------|-------------------------------|-------------------------------------------------------------------------------------|-----------------------------------------------------------------------------------|-------------------------------------------------------|
| TUTOF                                                                                                    | RIAL              |                                                      | ASSISTENZA                    |                                                                                     |                                                                                   | FAQ                                                   |
|                                                                                                    |                   | Digithelp<br>60' di un consu                         | iente dedicato                |                                                                                     | Acquisti e<br>Come acquista                                                       | Crediti<br>re il servizio e cumulare i propri crediti |
| Fatturazione El                                                                                                    | ettronica         | Campagne di                                          | attivazione fornitori         | Navigazione ambienti<br>Per muovere i primi passi verso la Fatturazione Elettronica |                                                                                   |                                                       |
| ReDigit                                                                                                    | t                 | Fruizione dei servizi Digithera<br>Il Team Digithera |                               |                                                                                     | 😯 Ruoli e responsabilità                                                          |                                                       |
| ar dela fisioni y del<br>dela del<br>dela del<br>dela del<br>dela del<br>dela del<br>dela del<br>dela del<br>dela del<br>dela del<br>dela del<br>dela del<br>dela del<br>dela del<br>dela del<br>dela del<br>dela del<br>del<br>del |                   |                                                      |                               |                                                                                     | Fatture perfette (e non)<br>Piccoli consigli per una fatturazione a regola d'arte |                                                       |
| Entra nell'era digitale #1                                                                                                    |                   | Il Mappotean                                         | n, nessun formato gli resiste | Codici e fatture Elettroniche<br>Cosa è necessario ricordare                        |                                                                                   |                                                       |
|                                                                                                    |                   | l nostri Webinar<br>Contatti                         |                               |                                                                                     | Le risposte di SDI<br>Per comprendere al meglio il Sistema di Interscambio        |                                                       |
| emettere la fattura                                                                                                    | a perfetta        |                                                      |                               |                                                                                     | Cosa devo<br>Consigli pratici                                                     | fare se<br>per gestire al meglio gli imprevisti       |
| ■Tutorial<br>Va alla sezione con tutti i nos                                                                                                    | stri tutorial     |                                                      |                               |                                                                                     | Informazio<br>e molto altro                                                       | ni generali                                           |

Una sezione dedicata all'assistenza, alle FAQ e ai video tutorial in constante aggiornamento.

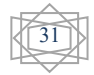

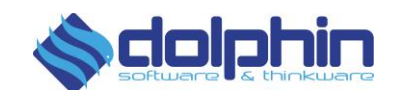

# Stati ed Esiti

Come già accennato l'**ESITO** è un attributo dato per aiutare l'utente rispetto allo "stato reale" della fattura. Lo **STATO** è lo Stato per i flussi in ingresso e lo stato ufficiale di SDI per le fatture.

| LEGENDA "STATO" |                           |  |  |
|-----------------|---------------------------|--|--|
|                 | ACCETTATA                 |  |  |
| R               | CONSEGNATA                |  |  |
| 42              | MANCATA CONSEGNA          |  |  |
| :15             | DECORRENZA TERMINI        |  |  |
| II®             | RIFIUTATA                 |  |  |
|                 | SCARTATA SDI              |  |  |
|                 | DUPLICATA                 |  |  |
| °               | IMPOSSIBILE<br>CONSEGNARE |  |  |

| LEGENDA "ESITO" |                |  |  |  |
|-----------------|----------------|--|--|--|
| <b>1</b>        | DEFINITIVO     |  |  |  |
| ¢               | IN PROGRESS    |  |  |  |
|                 | DA RISOLVERE   |  |  |  |
| \$\$            | RISOLTA AUTO   |  |  |  |
| 04              | RISOLTA UTENTE |  |  |  |

Gli stati sono relativi sia a fatture PA sia a fatture B2B, gli esiti indicati prevedono questa distinzione.

Per l'interpretazione degli stati ufficiali si rimanda al sito dell'Agenzia delle Entrate.

Questi i significati degli esiti:

- **Definitivo:** è relativo ad uno stato finale, pertanto definitivo;
- In Progress: è relativo ad uno stato non finale;
- **Da Risolvere:** Flussi o Fatture che richiedono un'analisi/intervento da parte dell'utente. In questo caso fare riferimento al tipo di stato per capire che tipo di intervento sia necessario;
- **Risolta Auto:** fatture risolte automaticamente dal sistema, fa riferimento a fatture inviate più volte ma con la stessa numerazione per le quali ci sia stato inizialmente un disguido e inseguito arrivate a fine processo.;
- **Risolta Utente:** fattura risolta direttamente dall'utente ma non "associabile automaticamente" dal sistema. In questo caso l'utente può cambiare manualmente l'esito selezionando la singola fattura, dal tab. STATO.

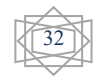